# HƯỚNG DẪN SỬ DỤNG PHẦN MỀM QLGD ĐỂ RA ĐỀ KIỂM TRA

### 1. Thêm cấu trúc môn học

- B1: Chọn "DẠY VÀ HỌC TRỰC TUYẾN"
- B2: Chọn "Xây dựng bài giảng"

### B3: Chon "Cấu trúc chương trình môn học THCS"

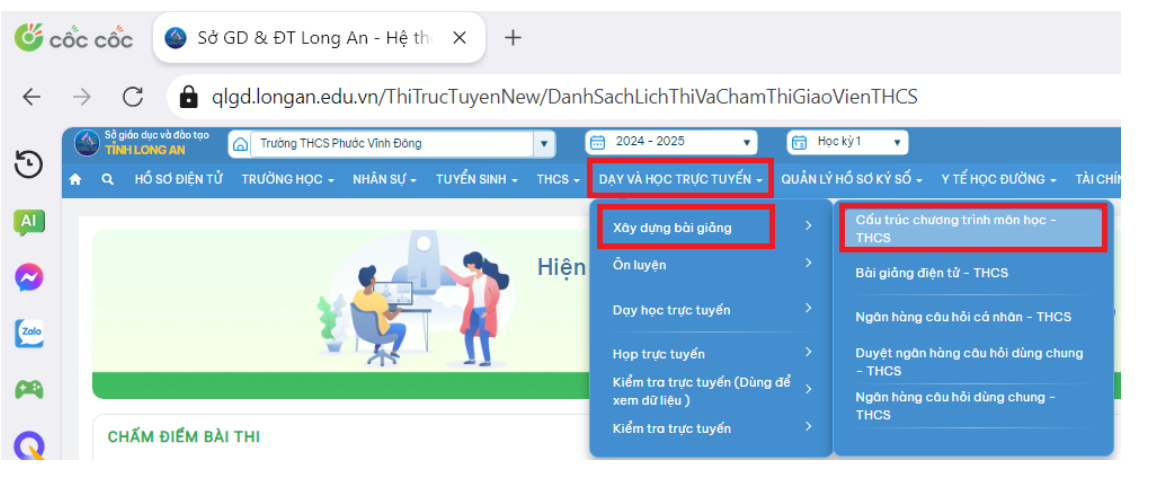

### B4: Chọn "Khối, môn học"

## B5: Chọn "Áp dụng cấu trúc Sở"

| <b>Č</b>     | cốc cốc 💿 Sở GD & ĐT Long An - Hệ thi x +                                                                                                    | لم   |       | -              |                                |
|--------------|----------------------------------------------------------------------------------------------------|------|-------|----------------|--------------------------------|
| $\leftarrow$ | → C algdJongan.edu.vn/CauTrucChuongTrinhHoc/CauTrucChuongTrinhHocTHCS                                                                                                    | ☆ 🕲  |       | 8              | ± ≡                            |
| 5            | 💽 δήθη διατικότεται<br>Ματιστραγία το Τταίσο Τταδομία Τταδομία της Shudo Vina Boog 💉 🖻 2024 - 2025 • 🗊 Hockýl •<br>Α 🗨 ικό só brějn τύ πευθικοίκοι - κικάκευ- τυτάν sawi - της - ερχινά πος τηνς τηνς της αυλικί είδος κάτος στό του του του του του του του του του του | )P Ý | ≅ •   | a 🌔            | Vô Thị Thuy<br>Tổ phó chuyên r |
| AI           | CẦU TRÚC CHƯƠNG TRÌNH MÔN HỌC                                                                                                    | (    | Áp dụ | ng cấu trúc sở | <b>x</b> +                     |
|              | Kholi lip     Kholi 9       Tim cós triac     Sé dụng       Tim cós triac     Sé dụng                                                                                                    |      |       |                |                                |

B6: Thầy, cô sử dụng các nút lệnh + (**Thêm**), **Cây viết** (**Sửa**), **X** (**Xóa**) để cập nhật (*Phân phối chương trình: Tên chủ đề và tên các bài của từng chủ đề của môn học mà mình giảng dạy*)

| 1<br>1<br>1 | giáo dục và đào<br>INH LONG AN<br>HỔ SƠ ĐI | stoo 🝙 Truởng THCS Phước Vĩnh Đông 🔹 💽 24<br>ện Từ Trưởng Học - Nhân Sự - Tuyến Sinh - THCS - DẠY | 124 - 2025 🔹 🔻<br>VÀ HỌC TRỰC TUYẾN          | <ul> <li>Học kỳ 1</li> <li>QUÂN LÝ HỔ SƠ</li> </ul> | ▼<br>) KÝ SỐ - Y TẾ HỌC ĐƯỜNG - | TÀI CHÍNH HỌC VỤ - | BÁO CÁO TỔNG HỢP - | HƯỚNG DẪN + GÓP Ý | ⊻ ♦      | e Voini inuy<br>Tổ phó chuyên |
|-------------|--------------------------------------------|---------------------------------------------------------------------------------------------------|----------------------------------------------|-----------------------------------------------------|---------------------------------|--------------------|--------------------|-------------------|----------|-------------------------------|
| CẤU         | TRÚC CHU                                   | JƠNG TRÌNH MÔN HỌC                                                                                |                                              |                                                     |                                 |                    |                    |                   | <b>X</b> | <b>° X +</b>                  |
| т           | Khối lớp<br>ền cấu trúc                    | Khối 9 - KL09                                                                                     | <ul> <li>Môn học</li> <li>Sử dụng</li> </ul> | Tin học - Khối 9<br>O Tát cả 🔹 Có                   | ○ Không                         | •                  | <b>\$</b>          |                   |          |                               |
| -           | CÁUT                                       | RÚC CHƯƠNG TRÌNH TIN HỌC 9 ( KHỐI 9 - TIN HỌC )                                                   |                                              |                                                     |                                 |                    |                    |                   |          | 🛨 🥕 🗙                         |
|             | • •                                        | CHỦ ĐẾ 1: MÁY TÍNH VÀ CỘNG ĐỔNG                                                                   |                                              |                                                     |                                 |                    |                    |                   |          | + 🖊 🗙                         |
|             | , 🗉 (                                      | CHỦ ĐỂ 2: TỔ CHỨC LƯU TRỮ, TÌM KIẾM VÀ TRAO ĐỔI THÔNG TIN                                         |                                              |                                                     |                                 |                    |                    |                   |          | + 🔎 🗙                         |
|             | , 🗉 (                                      | CHỦ ĐỂ 3: ĐẠO ĐỨC, PHÁP LUẬT VÀ VĂN HÓA TRONG MÔI TRƯỜNG SỐ                                       |                                              |                                                     |                                 |                    |                    |                   |          | + 🔎 🗙                         |
|             |                                            | CHỦ ĐỂ 4: ỨNG DỤNG TIN HỌC                                                                        |                                              |                                                     |                                 |                    |                    |                   |          | + 🔎 🗙                         |
|             | , 🗉 (                                      | CHỦ ĐẾ 5: GIẢI QUYẾT VẤN ĐỂ VỚI SỰ TRỢ GIÚP CỦA MÁY TÍNH                                          |                                              |                                                     |                                 |                    |                    |                   |          | + 🖊 🗙                         |
|             | • 🗆 (                                      | CHỦ ĐỂ 6: HƯỚNG NGHIỆP VỚI TIN HỌC                                                                |                                              |                                                     |                                 |                    |                    |                   |          | + 🗾 🗙                         |

### B7: Chọn "DẠY VÀ HỌC TRỰC TUYẾN"

B8: Chọn "Xây dựng bài giảng"

B9: Chọn "Ngân hàng câu hỏi cá nhân – THCS"

| Sở giáo dục và đào tạo<br>TÎNH LONG AN                   | Trường THCS Phước Vĩn | h Đông     |              | •           | 🗎 2024 - 2025 🔹 🔹                             | 📅 Họ    | cký1 🔹                                       |
|----------------------------------------------------------|-----------------------|------------|--------------|-------------|-----------------------------------------------|---------|----------------------------------------------|
| n Q HỔ SƠ ĐIỆN TỬ TR                                     | RƯỜNG HỌC 🚽 NHÂN      | N SỰ - TUY | YÊN SINH 🗸 👘 | THCS -      | DẠY VÀ HỌC TRỰC TUYẾN 🖌 Q                     | IUẢN LÝ | HỔ SƠ KÝ SỐ + Y TẾ HỌC ĐƯỜNG + TÀI CHÍN      |
| NGÂN HÀNG CÂU HỎI C                                      | ÁNHÂN                 |            |              |             | Xây dựng bài giắng                            | >       | Cấu trúc chương trình môn học -<br>THCS      |
| Mục đích sử dụng*                                        | Sử dụng chung         |            |              | •           | Ôn luyện                                      |         | Bài giảng điện tử - THCS                     |
| Loại câu hỏi                                             | Tất cầ                |            |              | •           | Dạy học trực tuyến                            |         | Ngân hàng câu hồi cá nhân - THCS             |
| Trạng thái duyệt                                         | Tất cả                |            |              | •           | Họp trực tuyến                                |         | Duyệt ngân hàng câu hồi dùng chung<br>- THCS |
| Nnan                                                     | l dt cd               |            |              |             | Kiểm tra trực tuyến (Dùng để<br>xem dữ liệu ) |         | Ngân hàng câu hỗi dùng chung -<br>THCS       |
| Cấu trúc chương trình môn họi<br>103, CẤU TRÚC CHƯƠNG TR | NH TIN HOC 9          |            | STT Đơn      | vị kiến thi | Kiểm tra trực tuyến                           |         |                                              |

- B10: Chọn Mục đích sử dụng: "Sử dụng chung"
- B11: Chọn Khối lớp, Môn học.
- B12: Chọn kính lúp (Tìm kiếm)

B13: Chọn + (Thêm ngân hàng câu hỏi cá nhân)

| Trường THCS Phước Vĩnh Đông      | •                                                                                                    | 🚞 2024 - 2025                                                                                                    | •                                                                                                    | 📅 Học kỳ 1 🔻                                                                                                    |                                                                                                    |                                                                                                    |                                                                                                    | M 🔶 🖹 🤇                                                                                                    |
|----------------------------------|----------------------------------------------------------------------------------------------------|----------------------------------------------------------------------------------------------------|----------------------------------------------------------------------------------------------------|----------------------------------------------------------------------------------------------------|----------------------------------------------------------------------------------------------------|----------------------------------------------------------------------------------------------------|----------------------------------------------------------------------------------------------------|----------------------------------------------------------------------------------------------------|
| RƯỜNG HỌC - NHÂN SỰ - TUYỂN SINH | THCS -                                                                                                    | DẠY VÀ HỌC TR                                                                                                    | ực tuyến -                                                                                                    | QUẢN LÝ HỔ SƠ KÝ SỐ -                                                                                                    | Y TẾ HỌ                                                                                                    | OC ĐƯỜNG - TÀI CHÍNH                                                                                                    | HỌC VỤ - BÁO CÁO TỔNG HỢP -                                                                                                    | hướng dẫn 🗸                                                                                                    |
| ÁNHÂN                            |                                                                                                    |                                                                                                    |                                                                                                    |                                                                                                    |                                                                                                    |                                                                                                    | \$ <b>X</b>                                                                                                    | + 🖒                                                                                                    |
| ử dụng chung                     | •                                                                                                    | Khối lớp*                                                                                                    | Khối 9 - KL09                                                                                                    |                                                                                                    |                                                                                                    | Môn học*                                                                                                    | Tin học                                                                                                    | •                                                                                                    |
| ất cả                            | •                                                                                                    | Độ khó                                                                                                    | Tất cả                                                                                                    |                                                                                                    | •                                                                                                    | Đơn vị kiến thức*                                                                                                    | Tất cả                                                                                                    | •                                                                                                    |
| ất cả                            | • Nộ                                                                                                    | ội dung câu hỏi                                                                                                    |                                                                                                    |                                                                                                    |                                                                                                    | 🗸 Đang sử dụng                                                                                                    | 🗸 Hiện câu hỏi của CT môn học con                                                                                                    | Đã khóa                                                                                                    |
| ất cả                            |                                                                                                    |                                                                                                    |                                                                                                    |                                                                                                    |                                                                                                    |                                                                                                    |                                                                                                    | به                                                                                                    |
|                                  | Trường THCS Phước Vĩnh Đông<br>ƯỜNG HỌC - NHÂN SỰ - TUYỂN SINH -<br>Á NHÂN<br>Idụng chung<br>lị cả<br>it cả | Trường THCS Phước Vĩnh Đông        ƯỜNG HỌC -     NHÂN SỰ -     TUYẾN SINH -     THCS -       Á NHÂN     -     -     -       í uộng chung     •     -     -       ít cô     •     •     • | Trường THCS Phước Vĩnh Đông v 🖻 2024 - 2025<br>ƯỜNG HỌC - NHÂN SỰ - TUYẾN SINH - THCS - DẠY VÀ HỌC TR<br>Á NHÂN<br>Trưởng chung v Khối lớp*<br>I có v Độ khố<br>Nội dung câu hồi<br>t có | Trường THCS Phước Vĩnh Đông v 📄 2024 - 2025 v<br>ƯỜNG HỌC - NHẦN SỰ - TUYỂN SINH - THCS - DẠY VÀ HỌC TRỰC TUYẾN -<br>Á NHÂN<br>'dụng chung v Khối lớp* Khối 9 - KLO9<br>Độ khó Tứt cả<br>Nội dung câu hỏi tảo | Trường THCS Phước Vĩnh Đông v 🖨 2024 - 2025 v 🛱 Học kỳ 1 v<br>ƯỜNG HỌC - NHÂN SỰ - TUYẾN SINH - THCS - DẠY VÀ HỌC TRỰC TUYẾN - QUẢN LÝ HỔ SƠ KÝ SỐ -<br>NHÂN<br>Trưởng chung v Khối lớp Khối 9 - KLO9<br>Độ khố Tất cô<br>Nội dung câu hồi | Trường THCS Phước Vĩnh Đông v 🖻 2024 - 2025 v 🛱 Học kỷ 1 v<br>ƯỜNG HỌC - NHÂN SỰ - TUYẾN SINH - THCS - DẠY VÀ HỌC TRỰC TUYẾN - QUẢN LÝ HỔ SƠ KÝ SỐ - Y TẾ HỌ<br>Á NHÂN<br>'dụng chung v Khối lớp Khối 9 - KLO9 v<br>t cả v Dộ khố Tất cả v<br>Nội dung câu hồi | Trường THCS Phước Vĩnh Đông v 📄 2024 - 2025 v 🛱 Học kỷ 1 v<br>ƯỜNG HỌC - NHÂN SỰ - TUYỂN SINH - THCS - DẠY VÀ HỌC TRỰC TUYẾN - QUẦN LÝ HỔ SƠ KÝ SỐ - Y TẾ HỌC ĐƯỜNG - TÀI CHÍNH<br>Á NHÂN VIệt Name và thời nhàn chính thức trưởng chung và hộc trừc trưởng chung và hộc trừc trưởng chung và hộc trừc của v Đơn vị kiến thức trừc trở cả v Đơn vị kiến thức trừc trở cả v Đơn vị kiến thức trừc trở cả v Đơn vị kiến thức trừc trở cả v Đơn vị kiến thức trừc trở cả v Đơn vị kiến thức trừc trở cả v Đơn vị kiến thức trừc trở trở cả v Đơn vị kiến thức trừc trởng câu hồi và trởng câu hồi và trởng câu hồi và trừc trừc trừc trừc trừc trừc trừc trừc | Trường THCS Phước Vĩnh Đảng V 📄 2024 - 2025 V 🛱 Học kỳ I V<br>ƯỜNG HỌC - NHÂN SỰ - TUYẾN SINH - THCS - DẠY VÀ HỌC TRỰC TUYẾN - QUẦN LÝ HỎ SƠ KÝ SỐ - Y TẾ HỌC ĐƯỜNG - TÀI CHÍNH HỌC VỤ - BẢO CẢO TÔNG HỢP -<br>NHÂN<br>Trường chung V Khối lởp* Khối 9 - KLO9 V Mộc VI Đảo và kiến thức* Tín học<br>t cả V Đơn vị kiến thức* Tứt cả<br>Nội dùng càu hỏi V Tất cả V Đơn vị kiến thức* Tứt cả |

B14: Chọn loại câu hỏi nào thì Thầy, Cô kéo thả vào ô trống ở giữa, nhập nội dung câu hỏi, câu trả lời (Nếu trắc nghiệm thì chọn câu trả lời đúng). Chú ý (Mục đích sử dụng: Sử dụng chung, chọn mức độ, khối lớp, môn học, đơn vị kiến thức). Sau khi nhập xong thì chọn "Lưu & Đóng". Tương tự làm với câu tự luận.

| Soạn câu hỏi                             |                                                                             |     | >                                  |
|------------------------------------------|-----------------------------------------------------------------------------|-----|------------------------------------|
| Loại câu hỏi                             | Câu hỏi: Thông tin về mức độ nắng của các ngày trong năm được các kĩ sự khí | Û   | Lưu trữ                            |
| Câu trắc nghiệm đơn                      | tượng thu thập lại, được sử dụng nhiều trong những lĩnh vực nào?            |     | Mục đích sử dụng*                  |
| Câu trắc nghiệm nhóm                     | Nhān: Chọn 🔻                                                                |     | Sử dụng chung 🔹                    |
| Câu hỏi đúng sai                         | A) Du lịch.                                                                 | 0 🖬 | Mức độ*                            |
| Câu hỏi tự luận đơn                      | B Nông nghiên                                                               | 0 1 |                                    |
| Câu hồi tự luận nhóm                     |                                                                             |     | Khối 6 - KL06                      |
| Câu hỏi trả lời ngắn                     |                                                                             | 0   | Môn học*                           |
| Cấu trúc chương trình môn học            | D Ché tạo mày.                                                              | 0 1 | Tin học 🔹                          |
| 8. Cấu trúc chương trình học môn tin học | Gội ý giai:                                                                 |     | Đơn vị kiến thức*                  |
| 8.1. CHỦ ĐỂ 1. MÁY TÍNH VÀ CỘNG ĐỔNG     |                                                                             |     | 1. Bài 1. Thông tin và dữ liệu 🔹 🔻 |
| 8.1.1. Bài 1. Thông tin và dữ liệu       |                                                                             |     |                                    |
| 8.1.2. Bài 2. Xử lí thông tin            | Click để thêm câu hỏi                                                       |     | Sử dụng 🕢                          |
| 8.1.3. Bài 3. Thông tin trong máy tính   |                                                                             |     |                                    |
| 8.2. CHỦ ĐỂ 2. MẠNG MÁY TÍNH VÀ INTERNET |                                                                             |     | Lưu & Thêm Lưu & Đóng Đóng         |
| 8.2.1. Bài 4. Mạng máy tính              |                                                                             |     |                                    |

### B15: Chọn câu hỏi cần duyệt

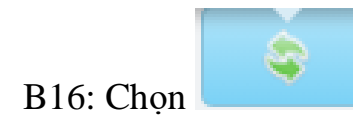

| TR Q HOSOÐIĻN TU                                                                                                    | TRUONG HỌC -                                                           | NHAN SỤ | • II | UYEN | SINH <del>-</del> | THCS - DẠY      | VA HỌC TI                         | RUC TUYEN +                                | QUAN LY HO SO KY SO                                               | Y IEF                | IÓC F | DUONG -      | TATCHIN         | Thay đổi trạng thá  |                       | GHQP → HU          | Jong Dan 🗸         | GOP          | Y             |                |
|----------------------------------------------------------------------------------------------------|------------------------------------------------------------------------|---------|------|------|-------------------|-----------------|-----------------------------------|--------------------------------------------|-------------------------------------------------------------------|----------------------|-------|--------------|-----------------|---------------------|-----------------------|--------------------|--------------------|--------------|---------------|----------------|
| NGÂN HÀNG CÂU HỎ                                                                                                    | I CÁ NHÂN                                                              |         |      |      |                   |                 |                                   |                                            |                                                                   |                      |       | •            |                 | Š.                  |                       | ×                  | F 2                |              | <u>,</u>      | w              |
| Mục đích sử dụng*                                                                                                    | Sử dụng chung                                                          |         |      |      | •                 | ĸ               | (hối lớp*                         | Khối 6 - KLO6                              |                                                                   | •                    |       | м            | lôn học*        | Tin học             |                       |                    | •                  |              |               |                |
| Loại câu hồi                                                                                                    | Tất cả                                                                 |         |      |      | •                 |                 | Độ khó                            | Tất cả                                     |                                                                   |                      |       | Đơn vị ki    | ến thức*        | 1. Bài 1. Thông tir | n và dữ liệu          |                    | •                  |              |               |                |
| Trạng thái duyệt                                                                                                    | Tất cả                                                                 |         |      |      | •                 | Nội dung        | j câu hỏi                         |                                            |                                                                   |                      |       | Đang sử dụng |                 | 🗸 Hiện câu hỏi củ   | ia CT môn họ          | c con D            | ā khóa             |              |               |                |
| Nhān                                                                                                    | Tất cả                                                                 |         |      |      |                   |                 |                                   |                                            |                                                                   |                      |       |              |                 |                     |                       | <b>Q</b>           | -                  |              |               |                |
| Cấu trúc chương trình môn<br>8. Cấu trúc chương trình l                                                                                                    | học                                                                    |         |      | STT  | Đơ                | In vị kiến thức |                                   | с                                          | âu hồi                                                            | Môn h                | nọc   | Độ khó       | Loại<br>câu hồi | Nhān                | Số<br>media           | Trạng th<br>Trường | Trạng thái<br>khóa |              |               |                |
| 8.1. CHỦ ĐỂ 1. MÁY TÍNH VÀ<br>8.11. Bài 1. Thông tin và ơ<br>8.1.2. Bài 2. Xử lí thông ti                                                                                              | A CỘNG ĐỔNG<br>Từ liệu<br>n                                            |         |      | 1    | Bài 1. T<br>liệu  | hông tin và dữ  | Vết cháy<br>ngày ghi              | r trên tờ giấy đư<br>lại được gọi là g     | ợc thiết bị đo độ nắng tron<br>ì?(Xem thêm)                       | Tin học              | 0     | atl          | ~               |                     | Q                     | 0                  | Θ                  | •            | Ø             | ×              |
| 8.1.3. Bài 3. Thông tin tro<br>8.2. CHỦ ĐỂ 2. MẠNG MÁY<br>8.2.1. Bài 4. Mạng máy tír<br>8.2.2. Bài 5. Internet                                                                         | ng máy tính<br>TÍNH VÀ INTERNET<br>nh                                  |         |      | 2    | Bài 1. T<br>liệu  | hông tin và dữ  | Dựa vào<br>An là tỉnh<br>thêm)    | bảng sau và trả<br>1 có số ca mắc t        | lời câu hỏi: Phát biểu "Lon <sub>t</sub><br>ệnh sốt xuất huyết(Xe | <sup>n</sup> Tin học | 2     | al           | ~               |                     | Q                     | ۲                  | Θ                  | •            | 1             | ×              |
| 8.3. CHỦ ĐỂ 3.TỔ CHỨC LU<br>TRAO ĐỔI THÔNG TIN<br>8.3.1. Bài 6. Mạng thông t                                                                                                    | ƯU TRỮ, TÌM KIẾM VÀ<br>tin toàn cầu                                    |         |      | з    | Bài 1. T<br>liệu  | hông tin và dữ  | Tờ giấy b<br>thiết bị đ           | bị ánh sáng đốt t<br>lo độ nắng được       | hành những vệt cháy trong<br>gọi là gì?(Xem thêm)                 | Tin học              | •     | all          | ~               |                     | Q                     | 0                  | Θ                  | •            | 1             | ×              |
| <ol> <li>3.3.2. Bái 7. Tim kiếm trực</li> <li>8.3.3. Bài 8. Thư điện từ</li> <li>8.4. CHỦ ĐỂ 4. ĐẠO ĐỨC F</li> <li>HÓA TRONG MÔI TRƯỜNG</li> <li>8.4.1. Bài 9. An toàn thôn</li> </ol> | PHÁP LUẬT VÀ VĂN<br>SỐ<br>ng tin trên Internet                         |         |      | 4    | Bài 1. T<br>liệu  | hông tin và dữ  | Dựa vào<br>Đâu là vậ<br>thêm)     | hình sau cho biế<br>ật mang tin? b) 1      | t: a)Xác định dữ liệu là gì?<br>Thông tin mang đ <i>(Xem</i>      | Tin học              | 2     | đ            | L               |                     | Q                     | ۲                  | Θ                  | •            | 1             | ×              |
| 8.5. CHỦ ĐẾ 5. ỨNG DỤNG<br>8.5.1. Bài 10. Sơ đồ tư duy<br>8.5.2. Bài 11. Định dạng v<br>8.5.3. Bài 12. Trình bày th<br>javascript:                                                     | TIN HỌC<br>ý<br>ăn bản<br>nông tin ở dạng bảng<br>Tìm kiếm và thay thế | C       |      | 5    | Bài 1. T<br>liệu  | hông tin và dữ  | Thông tir<br>được các<br>(Xem thế | n về mức độ nắn<br>c kĩ sư khí tượng<br>m) | g của các ngày trong năm<br>thu thập lại, được sử dụ              | Tin học              | •     | ull          | ~               |                     | <b>∆ct</b> i<br>Go to | vate W             | to activat         | ; 💿<br>e Win | <b>N</b> dows | <b>X</b><br>5. |

# B17: Mặc định "Đề xuất duyệt". Chọn Lưu & Đóng

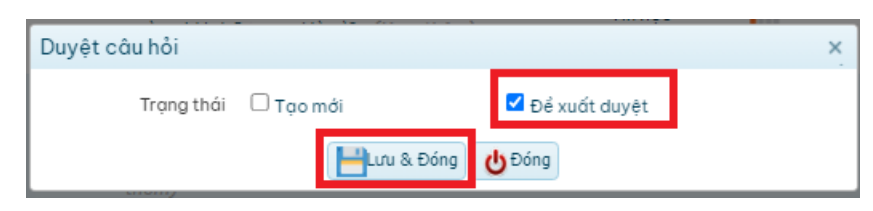

Trạng thái câu hỏi sẽ có dạng như hình dưới.

| Loại câu hồi                                                                                                    | Tất cả                                                                  |   |     | •                              | Độ khó Tất cả                                                                                                    | •       | Đơn vị ki      | ến thức*        | 1. Bài 1. Thông tin | và dữ liệu  |                    | T                  |   |   |   |
|----------------------------------------------------------------------------------------------------|-------------------------------------------------------------------------|---|-----|--------------------------------|----------------------------------------------------------------------------------------------------|---------|----------------|-----------------|---------------------|-------------|--------------------|--------------------|---|---|---|
| Trạng thái duyệt                                                                                                    | Tất cả                                                                  |   |     | <ul> <li>Nội dung</li> </ul>   | câu hồi                                                                                                    |         | 🖉 Đang sử dụng | 1               | 🗸 Hiện câu hồi củ   | a CT môn họ | ccon Di            | i khóa             |   |   |   |
| Nhān                                                                                                    | Tất cũ                                                                  |   |     |                                |                                                                                                    |         |                |                 |                     |             | ٩                  | -                  |   |   |   |
| Cấu trúc chương trình môn<br>8. Cấu trúc chương trình l                                                                                   | học<br>học môn tin học                                                  |   | STT | Đơn vị kiến thức               | Câu hồi                                                                                                    | Môn học | Độ khó         | Loại<br>câu hỏi | Nhān                | Số<br>media | Trạng th<br>Trường | Trạng thái<br>khóa |   |   |   |
| 8.1. CHỦ ĐỂ 1. MÁY TÍNH VÀ<br>8.1.1. Bài 1. Thông tin và đ<br>8.1.2. Bài 2. Xử lí thông ti                                                | k CỘNG ĐỔNG<br>lữ liệu<br>n                                             |   | 1   | Bài 1. Thông tin và dữ<br>liệu | Vết chảy trên tờ giấy được thiết bị đo độ nằng trong<br>ngày ghi lại được gọi là gi?(Xem thêm)                     | Tin học | att            | ~               |                     | Q           | 9                  | Θ                  | • |   | × |
| 8.1.3. Bài 3. Thông tin tro<br>8.2. CHỦ ĐỂ 2. MẠNG MÁY<br>8.2.1. Bài 4. Mạng máy tí<br>8.2.2. Bài 5. Internet                             | ng máy tính<br>TÍNH VÀ INTERNET<br>nh                                   | 0 | 2   | Bài 1. Thông tin và dữ<br>liệu | Dựa vào bằng sau và trả lời câu hỏi: Phát biểu "Long<br>An là tỉnh có số ca mắc bệnh sốt xuất huyết(Xem<br>thêm)   | Tin học | al             | ~               |                     | Q           | 0                  | Θ                  |   | 1 | × |
| 8.3. CHỦ ĐẾ 3.TỐ CHỨC LU<br>TRAO ĐỔI THÔNG TIN<br>8.3.1. Bài 6. Mạng thông t                                                              | JU TRỮ, TÌM KIẾM VÀ<br>tin toàn cầu                                     |   | з   | Bài 1. Thông tin và dữ<br>liệu | Tờ giấy bị ánh sáng đốt thành những vệt cháy trong<br>thiết bị đo độ nắng được gọi là gi?(Xem thêm)                | Tin học | att            | ~               |                     | <u>0</u>    | 0                  | Θ                  | • | 1 | × |
| 8.3.2. Bài 7. Tìm kiểm thế<br>8.3.3. Bài 8. Thư điện từ<br>8.4. CHỦ ĐỂ 4. ĐẠO ĐỨC F<br>HÓA TRONG MÔI TRƯỜNG<br>8.4.1. Bài 9. An toàn thôn | ong tin trên Internet<br>PHÁP LUẬT VÀ VĂN<br>SỐ<br>ng tin trên Internet |   | 4   | Bài 1. Thông tin và dữ<br>liệu | Dựa vào hình sau cho biết: a)Xác định dữ liệu là gi?<br>Đầu là vật mang tin? b) Thông tin mang đ(Xem<br>thêm)      | Tin học | at             | Ŀ               |                     | Q           | ۲                  | Θ                  |   | 1 | × |
| 8.5. CHỦ ĐỂ 5. ỨNG DỤNG<br>8.5.1. Bài 10. Sơ đó tư duy<br>8.5.2. Bài 11. Định dạng v<br>8.5.2. Bài 12. Trịnh bày th                       | TIN HỌC<br>/<br>ăn bản                                                  | 0 | 5   | Bài 1. Thông tin và dữ<br>liệu | Thông tin về mức độ nằng của các ngày trong năm<br>được các kĩ sự khi tượng thu thập lại, được sử dụ<br>(Xem thêm) | Tin học | al             | ~               |                     | <u>0</u>    | C                  | Θ                  |   |   | × |

B18: "DẠY HỌC TRỰC TUYẾN" → Xây dựng bài giảng → Duyệt ngân hàng câu hỏi dùng chung - THCS

| Sở giáo dục và đào tạo<br>TINH LONG AN                  | C Trường THCS Ph       | ước Vĩnh Đông |          |      | •            |    | 2024 - 2025 🔹                                 | 📅 Họ            | s ký 1 🔹                                 |
|---------------------------------------------------------|------------------------|---------------|----------|------|--------------|----|-----------------------------------------------|-----------------|------------------------------------------|
| 🏫 🔍 HỔ SƠ ĐIỆN TỬ                                       | TRƯỜNG HỌC -           | NHÂN SỰ -     | TUYỂN SI | NH - | THCS -       | C  | )ẠY VÀ HỌC TRỰC TUYẾN → G                     | QUẢN LÝ I       | HỔ SƠ KÝ SỐ - Y TẾ HỌC ĐƯỜNG - TÀI CHÍ   |
| NGÂN HÀNG CÂU HỎ                                        | I CÁ NHÂN              |               |          |      |              | [  | Xây dựng bài giảng                            | >               | Cấu trúc chương trình môn học -<br>THCS  |
| Mục đích sử dụng*                                       | Sử dụng chung          |               |          | •    |              |    | Ôn luyện                                      |                 | Bài giảng điện tử - THCS                 |
| Loại câu hỏi                                            | Tất cả                 |               |          | •    |              |    | Dạy học trực tuyến                            |                 | Ngân hàng câu hỏi cá nhân - THCS         |
| Trạng thái duyệt                                        | Tất cả                 |               |          | •    | N            | 41 | Họp trực tuyến                                |                 | Duyệt ngân hàng câu hỏi dùng chung       |
| Nhãn                                                    | Tất cả                 |               |          |      |              |    | Kiểm tra trực tuyến (Dùng để<br>xem dữ liêu ) | ار <sup>ا</sup> | - THCS<br>Ngân hàng câu hỏi dùng chung - |
| Cấu trúc chương trình môn<br>8. Cấu trúc chương trình l | học<br>học môn tin học |               | STT      | Đơi  | n vị kiến tl | h  | Kiểm tra trực tuyến                           |                 | THCS                                     |

# B19: Chọn Khối, Môn học, Tên bài học →

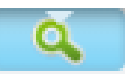

# sẽ nhìn thấy Danh sách câu hỏi đã tạo.

| Sở giáo dục và đào tạo<br>TINH LONG AN                  | Trường THCS P                     | hước Vĩnh Đông |                   | •      | 2024 - 202       | 5 •           | 📆 Học kỳ 1      | •                    |                  |                            |                    |          | •   |
|---------------------------------------------------------|-----------------------------------|----------------|-------------------|--------|------------------|---------------|-----------------|----------------------|------------------|----------------------------|--------------------|----------|-----|
| 🔒 🔍 HỔ SƠ ĐIỆN TỬ                                       | TRƯỜNG HỌC -                      | NHÂN SỰ -      | TUYỂN SINH -      | THCS - | DẠY VÀ HỌC T     | RỰC TUYẾN -   | QUẢN LÝ HỔ SƠ K | ý số -               | Y TẾ HỌC ĐƯỜNG - | TÀI CHÍNH HỌC VỤ -         | BÁO CÁO TỔNG HỢP - | HƯỚNG    | DĂN |
| DUYỆT NGÂN HÀNG                                         | CÂU HỎI DÙNG                      | CHUNG - T      | HCS               | _      |                  |               |                 |                      |                  |                            |                    | m(Alt.T) |     |
| Khối lớp                                                | Khối 6 - KLO6                     |                | •                 |        | Môn học          | Tin học       |                 | •                    | Tên bài học      | Bài 1. Thông tin và dữ liệ | u 🔹                |          |     |
| Nội dung câu hỏi                                        |                                   |                |                   | м      | lức độ nhận thức | Tất cả        |                 | •                    | Loại câu hỏi     | Tất cả                     | •                  |          |     |
| Người soạn                                              |                                   |                |                   | ] 1    | Trạng thái duyệt | Để xuất duyệt |                 | •                    | Trạng thái       | Tất cả                     | •                  |          |     |
| DANH SÁCH CÂU     Gy Thông tin về mú     ngày trong năm | H <b>ỦI</b><br>ức độ nắng của các |                | Lý do không duyệt | •      |                  |               | 8 Khôn          | <mark>g duy</mark> ệ | et 🕑 Duyệt       | )                          |                    |          | (   |

## B20: Chọn các câu hỏi cần duyệt → Chọn **Duyệt**

| Số giáo dục và đào tạo<br>TINH LONG AN | C Trường THCS Phư        | ớc Vĩnh Đông                                                                                            | ▼                                                 | 5 🔻           | 📅 Học kỳ 1 🔹 🔹        |                  |                            |                   | <b>&gt;</b> • | e 🌔      | Vo Thị Thủy<br>Tổ phó chuyên mớ |
|----------------------------------------|--------------------------|----------------------------------------------------------------------------------------------------|---------------------------------------------------|---------------|-----------------------|------------------|----------------------------|-------------------|---------------|----------|---------------------------------|
| 🏫 🔍 HỔ SƠ ĐIỆN TỬ                      | TRƯỜNG HỌC -             | NHÂN SỰ - TUYỂN SINH -                                                                                  | THCS - DẠY VÀ HỌC T                               | Rực tuyến 🗸 🛛 | QUẢN LÝ HỔ SƠ KÝ SỐ - | Y TẾ HỌC ĐƯỜNG - | TÀI CHÍNH HỌC VỤ -         | BÁO CÁO TỔNG HỢP  | - HƯỚNG DẪN   | I- GÓPÝ  |                                 |
| DUYỆT NGÂN HÀNG (                      | CÂU HỎI DÙNG C           | HUNG - THCS                                                                                             |                                                   |               |                       |                  |                            |                   |               |          |                                 |
| Khối lớp                               | Khối 6 - KLO6            | •                                                                                                    | Môn học                                           | Tin học       | •                     | Tên bài học      | Bài 1. Thông tin và dữ liệ | u 🔻               | ۹ (ج          |          |                                 |
| Nội dung câu hỏi                       |                          |                                                                                                    | Mức độ nhận thức                                  | Tất cả        | •                     | Loại câu hỏi     | Tất cả                     | •                 |               |          |                                 |
| Người soạn                             |                          |                                                                                                    | Trạng thái duyệt                                  | Để xuất duyệt | •                     | Trạng thái       | Tất cả                     | •                 |               |          |                                 |
| DANH SÁCH CÂU                          | HỜI<br>c độ nống của các | Lý do không duyệt<br>Câu số 1:<br>Thông tin về<br>A. Du lịch.<br>B. Nông ng<br>C. Giáo dụ<br>D. Chế tạ: | ۰<br>mức độ nắng của c<br>ghiệp.<br>Ic.<br>D máy. | ác ngày tron  | Không duy             | èt) 💽 Duyệt      | u thập lại, được sử        | í dụng nhiều tron | g những lĩnh  | vực nào? | ,                               |

#### B21: Chọn Có

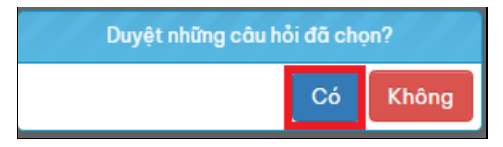

### Trạng thái câu hỏi đã duyệt

| DUYỆT NGÂN HÀNG              | CÂU HỎI DÙNG CHUNG | - THCS             |                  |               |             |              |                             |   |            |
|------------------------------|--------------------|--------------------|------------------|---------------|-------------|--------------|-----------------------------|---|------------|
| Khối lớp                     | Khối 6 - KL06      | •                  | Môn học          | Tin học       | •           | Tên bài học  | Bài 1. Thông tin và dữ liệu |   |            |
| Nội dung câu hỏi             |                    |                    | Mức độ nhận thức | Tất cả        | •           | Loại câu hồi | Tất cả                      | • |            |
| Người soạn                   |                    |                    | Trạng thái duyệt | Để xuất duyệt | •           | Trạng thái   | Tất cả                      | • |            |
| DANH SÁCH CÂU                | HỔI                | Lý do không duyệt* |                  |               | Không duyệt | 🕑 Duyệt      | ]                           |   | <b>+ +</b> |
| ng <mark>uy n</mark> ong năm |                    |                    |                  |               |             |              |                             |   |            |

B22: Chọn DẠY HỌC TRỰC TUYẾN → Kiểm tra trực tuyến → Ngân hàng đề thi cá nhân - THCS

| Sở giáo dục và đào tạo<br>TÌNH LONG AN | Crường THCS Pł    | ước Vĩnh Đông |                   | •      | 💼 2024 - 2025 🔹                            | 📅 Họ    | ocký 1 🔹                                       |
|----------------------------------------|-------------------|---------------|-------------------|--------|--------------------------------------------|---------|------------------------------------------------|
| 🏫 🔍 HỔ SƠ ĐIỆN TỬ                      | TRƯỜNG HỌC -      | NHÂN SỰ -     | TUYỂN SINH -      | THCS - | DẠY VÀ HỌC TRỰC TUYẾN 🗸                    | QUẢN LÝ | HỔ SƠ KÝ SỐ - Y TẾ HỌC ĐƯỜNG - TÀI CHÍ         |
| DUYỆT NGÂN HÀNG (                      | CÂU HỎI DÙNG      | CHUNG - T     | HCS               |        | Xây dựng bài giảng                         | >       | Cấu trúc đề thi cá nhân - THCS                 |
| Khối lớp                               | Khối 6 - KLO6     |               | -                 |        | Ôn luyện                                   |         | Cấu trúc để thi nhà trường - THCS              |
| Nội dung câu hỏi                       |                   |               |                   | М      | Dạy học trực tuyến                         |         | Ngân hàng để thi cá nhân - THCS                |
| Người soạn                             |                   |               |                   | ד (    | Họp trực tuyến                             |         | Ngân hàng để thị nhà trường - THCS             |
| DANH SÁCH CÂU                          | HỔI               |               | Lý do không duyệt | *      | Kiểm tra trực tuyến (Dùng<br>xem dữ liệu ) | để >    | Quản lý lịch thi - THCS                        |
| Thông tin về mứ ngày trong năm         | c độ năng của các |               |                   |        | Klem ud trục tuyến                         |         | Quản lý coi thi - THCS                         |
|                                        |                   |               | Câu số 1:         |        |                                            |         | Chấm bài thi THCS                              |
|                                        |                   |               | Thông tin về      | mức độ | o nắng của các ngày tro                    | ong năm | Báo cáo học sinh kiểm tra trực tuyến<br>- THCS |

#### ۹. + B23: Chọn Mục đích sử dụng, Khối lớp, Môn học,

|          | Sở giáo dục và đào<br>TINH LONG AN | tạo 🙆 Trường THCS P | hước Vĩnh Đông |                       | 2024 - 2025 🔹          | 📅 Học kỳ 1 🔹          |                    |                    |                    | ☑ ● 6       | Vo Th<br>Tổ ph |
|----------|------------------------------------|---------------------|----------------|-----------------------|------------------------|-----------------------|--------------------|--------------------|--------------------|-------------|----------------|
| <b>n</b> | <b>Q</b> Hồ Sơ Đi                  | ÊN TỬ TRƯỜNG HỌC 🗸  | NHÂN SỰ - T    | UYỂN SINH - THCS - DẠ | AY VÀ HỌC TRỰC TUYẾN - | QUẢN LÝ HỒ SƠ KÝ SỐ 🗸 | Y TẾ HỌC ĐƯỜNG -   | TÀI CHÍNH HỌC VỤ 🗸 | BÁO CÁO TỔNG HỢP 🗸 | HƯỚNG DẪN 🗸 | GÓP Ý          |
| NG       | ÂN HÀNG ĐÌ                         | Ê THI CÁ NHÂN       |                |                       |                        |                       |                    |                    |                    | ÷ +         | ×              |
|          | Niên học*                          | 2024 - 2025         | Ŧ              | Mục đích áp dụng*     | Sử dụng chung          | •                     | Khối lớp           | Khối 6 - KLO6      | •                  |             |                |
|          | Môn học                            | Tin học             | *              | Cấu trúc để thi       | i Tất cả               | •                     | Trạng thái duyệt   | Tất cả             | •                  |             |                |
|          | Tên để thi                         |                     |                | Tên người tạo         |                        |                       | Trạng thái sử dụng | Tất cả             | •                  | ۹ 🛑         |                |

# B24: Chọn "Thêm đề thi mẫu thủ công"

|                          | Sở giáo dục và đào<br>T <mark>INH LONG AN</mark> | o tạo      | Trường THCS Ph | ước Vĩnh Đông |              |                | 🕆 2024 - 2025 🔹         | 📅 Học kỷ 1 🔹       | ·                     |                    |                    |                        | •                      |                     | <b>Vô Thị Thủy</b><br>Tổ phó chuyêi |
|--------------------------|--------------------------------------------------|------------|----------------|---------------|--------------|----------------|-------------------------|--------------------|-----------------------|--------------------|--------------------|------------------------|------------------------|---------------------|-------------------------------------|
| A                        | <b>Q</b> HỔ SƠ ĐI                                | ÊN TỬ TRI  | /ḋNG HỌC +     | NHÂN SỰ -     | TUYỂN SINH - | THCS - [       | DẠY VÀ HỌC TRỰC TUYẾN 🗸 | QUẢN LÝ HỔ SƠ KÝ S | IŐ - Y TẾ HỌC ĐƯỜNG - | TÀI CHÍNH HỌC VỤ 🗸 | BÁO CÁO TỔNG HỢP - | hướng                  | DÂN -                  | GÓP Ý               |                                     |
| NGÂN HÀNG ĐỂ THI CÁ NHÂN |                                                  |            |                |               |              |                |                         |                    |                       |                    |                    | +                      |                        |                     |                                     |
|                          | Niên học*                                        | 2024 - 202 | 5              |               | • M          | ục đích áp dụn | ng* Sử dụng chung       | •                  | Khối lớp              | Khối 6 - KLO6      | •                  | Thêm để t<br>Thêm để t | hi mẫu th<br>hi mẫu th | eo cấu tr<br>ủ công | úc                                  |
|                          | Môn học                                          | Tin học    |                |               | •            | Cấu trúc để t  | thi Tất cả              | •                  | Trạng thái duyệt      | Tất cả             | •                  | Thêm để t              | hi mẫu th              | ủ công Sơ           | ð/Phòng                             |

# B25: Chọn Mục đích sử dụng, Khối lớp, Môn học, Tên đề thi, Thời gian thi.

| Thêm mới để thi thủ | công                        |   |            |               |   |                     | ×                                   |
|---------------------|-----------------------------|---|------------|---------------|---|---------------------|-------------------------------------|
| Mục đích áp dụng*   | Sử dụng chung               | * | Khối lớp:* | Khối 6 - KL06 | * | Môn học:*           | Tin học 🔹                           |
| Tên để thi:*        | KIẾM TRA ĐÁNH GIÁ CUỐI KÌ I |   |            |               |   | Thời gian thi:*     | 45                                  |
| Ghi chú đầu trang:  |                             |   |            |               |   | Ghi chú cuối trang: |                                     |
| Ghi chú để thi:     |                             |   |            |               |   |                     | [√] Đào câu hôi [√] Đào câu trả lời |

# B26: Chọn dễ đổi tên **Phần 1** thành **Trắc nghiệm → Lưu & Đóng**

| Thêm mới để thi thủ                 | công                        |               |        |                          |                  |                     |              |                 |                  |     | ×          |
|-------------------------------------|-----------------------------|---------------|--------|--------------------------|------------------|---------------------|--------------|-----------------|------------------|-----|------------|
| Mục đích áp dụng*                   | Sử dụng chung               |               | •      | Khối lớp:* Khối 6 - KL06 | •                | Môn học:*           | Tin học      |                 |                  |     | •          |
| Tên để thi:*                        | KIẾM TRA ĐÁNH GIÁ CUỐI KÌ I |               |        |                          |                  | Thời gian thi:*     | 45           |                 |                  |     | *          |
| Ghi chú đầu trang:                  |                             |               |        |                          |                  | Ghi chú cuối trang: |              |                 |                  |     |            |
| Ghi chú để thi:                     |                             |               |        |                          |                  |                     | 🗸 Đảo câu hả | òi 📝 Đà         | o câu trả lời    |     |            |
| Cấu trúc chương                     | trình môn học               | Chọn th       | ủ công | Câu hỏi để thi           |                  |                     |              |                 | <b>I</b>         | +   | X          |
| Độ khó                              |                             | Tổng số câu l | ıỏi    | Câu đơn và cha : 0       | Tổng câu hỏi : 0 | Tổng điể            | m : 0.00     |                 |                  |     |            |
| <ul> <li>Cấu trúc chương</li> </ul> | g trình học môn tin học     |               |        | STT                      | Câu hỏi          |                     | Độ khó       | Loại<br>câu hồi | Đơn vị kiến thức |     |            |
| Nhận biết                           | Nhận biết 8 O               |               |        | A Phần 1                 |                  |                     |              |                 |                  | 0 🖌 | <u>ا ۋ</u> |
| Thông hiểu                          | Thông hiểu 7 O              |               | Nhóm 1 |                          |                  |                     |              |                 |                  |     |            |
| Vận dụng                            |                             | 1             | 0      |                          |                  |                     |              |                 |                  | ~   | -          |

| Thêm phần đề thi  |              | × |
|-------------------|--------------|---|
| Tên phần để thi:* | Trắc nghiệm  | _ |
| STT:              | 1            | ÷ |
|                   | 💾 Lưu & Đóng |   |

# B27: Chọn

# để đổi tên Nhóm 1 thành Trắc nghiệm

| Mục đích áp dụng*                   | Sử dụng chung               |                 | •       | Khối lớp:* | Khối 6 - KL06   |                  | • | Môn họ           | c:*     | Tin học     |                 |                |              |   |   | •  |
|-------------------------------------|-----------------------------|-----------------|---------|------------|-----------------|------------------|---|------------------|---------|-------------|-----------------|----------------|--------------|---|---|----|
| Tên để thi:*                        | KIẾM TRA ĐÁNH GIÁ CUỐI KÌ I |                 |         |            |                 |                  |   | Thời gian th     | ni:*    | 45          |                 |                |              |   |   | \$ |
| Ghi chú đầu trang:                  |                             |                 |         |            |                 |                  |   | Ghi chú cuối tra | ng:     |             |                 |                |              |   |   |    |
| Ghi chú để thi:                     |                             |                 |         |            |                 |                  |   |                  |         | 🗸 Đảo câu h | ôi 🗸 Đả         | io câu trả lời |              |   |   |    |
| Cấu trúc chương                     | trình môn học               | Chọn thủ cố     | ng      | Câu hỏi để | thi             |                  |   |                  |         |             |                 |                | \$           | + |   | ×  |
| Độ khó                              | T                           | rổng số câu hỏi |         | Câu đơn và | ı cha : 0       | Tổng câu hỏi : 0 |   | Tổn              | ıg điển | n : 0.00    |                 |                |              |   |   |    |
| <ul> <li>Cấu trúc chương</li> </ul> | g trình học môn tin học     |                 |         |            | атт 🗆           | Câu hỏi          |   | Đ                | ộ khó   | Điểm        | Loại<br>câu hỏi | Đơn            | vị kiến thức |   |   |    |
| Nhận biết                           |                             | 8               | 0       | 🖌 Trắc ngh | liệm            |                  |   |                  |         |             |                 |                |              | 0 | ø | Û  |
| Thông hiểu                          |                             | 7               | 0       | Nhó        | im 1            |                  |   |                  |         |             |                 |                |              |   | 1 | Û  |
| Vận dụng                            |                             | 1               | •       |            | _               |                  |   |                  |         |             |                 |                |              |   |   |    |
|                                     |                             | Thêm nh         | óm đ    | ể thi      |                 |                  | - |                  |         | ×           |                 |                |              |   |   |    |
|                                     |                             |                 |         | -          |                 |                  |   |                  |         | · · ·       |                 |                |              |   |   |    |
|                                     |                             | Tên nhór        | n để th | ni:* T     | rấc nghiệm      |                  |   |                  |         |             |                 |                |              |   |   |    |
|                                     |                             |                 | ST      | IT: 1      |                 |                  |   |                  |         | +           |                 |                |              |   |   |    |
|                                     |                             |                 |         |            | <b></b> Lưu & Đ | bóng 🕑 Đóng      |   |                  |         |             |                 |                |              |   |   |    |

# B28: Chọn dể thêm **Tự luận**

| Mục đích áp dụng*                  | Sử dụng chung               |                 | <ul> <li>Khối lớp:*</li> </ul> | Khối 6 - KLO6 |                  | •   | Môn học:*           | Tin học     |                 |                  |   |      | •        |
|------------------------------------|-----------------------------|-----------------|--------------------------------|---------------|------------------|-----|---------------------|-------------|-----------------|------------------|---|------|----------|
| Tên để thi:*                       | KIẾM TRA ĐÁNH GIÁ CUÔI KÌ I |                 |                                |               |                  |     | Thời gian thi:*     | 45          |                 |                  |   |      | \$       |
| Ghi chú đầu trang:                 |                             |                 |                                |               |                  |     | Ghi chú cuối trang: |             |                 |                  |   |      |          |
| Ghi chú để thi:                    |                             |                 |                                |               |                  |     |                     | 🗸 Đảo câu h | ôi 🗸 Độ         | ào câu trầ lời   |   |      |          |
| Cấu trúc chương                    | trình môn học               | Chọn thủ côn    | g Câu hỏi                      | để thi        |                  |     |                     |             |                 |                  | 4 | •    | ×        |
| Độ khó                             |                             | Tổng số câu hỏi | Câu đơn                        | và cha : 0    | Tổng câu hỏi : O |     | Tổng đ              | iểm : 0.00  |                 |                  |   | Thên | n phần ( |
| <ul> <li>Cấu trúc chươn</li> </ul> | g trình học môn tin học     |                 |                                | STT 🗆         | Câu hồi          |     | Độ khả              | o Điểm      | Loại<br>câu hỏi | Đơn vị kiến thức |   |      |          |
| Nhận biết                          |                             | 8 C             | Trắc                           | nghiệm        |                  |     |                     |             |                 |                  | 0 | 1    | Û        |
| Thông hiểu                         |                             | 7 C             |                                | Trắc nghiệm   |                  |     |                     |             |                 |                  |   |      | â        |
| Vận dụng                           |                             | 1 G             |                                |               |                  |     |                     |             |                 |                  |   |      |          |
|                                    |                             | Thêm phi        | ần đề thi                      |               |                  |     |                     | ×           |                 |                  |   |      |          |
|                                    |                             | Tên phần        | để thi:*                       | Tự luận       |                  |     |                     |             |                 |                  |   |      |          |
|                                    |                             | 1               | STT:                           | 2             |                  |     |                     | \$          |                 |                  |   |      |          |
|                                    |                             |                 | E                              | Lưu & Đóng    | Huru & Thêm 🕑 Đó | óng |                     |             |                 |                  |   |      |          |
| B29: Ch                            | ọn 📀 để                     | thêm <b>T</b> u | ự luận                         |               |                  |     |                     |             |                 |                  |   |      |          |

|                                    | <u></u>                     |               |         |            |               |                  |    |                  |         |              |                 |                  |   |   | _  |
|------------------------------------|-----------------------------|---------------|---------|------------|---------------|------------------|----|------------------|---------|--------------|-----------------|------------------|---|---|----|
| Mục đích áp dụng*                  | Sử dụng chung               |               | •       | Khối lớp:* | Khối 6 - KLO6 |                  | •  | Môn họ           | ic:*    | Tin học      |                 |                  |   |   |    |
| Tên để thi:*                       | KIẾM TRA ĐÁNH GIÁ CUỐI KÌ I |               |         |            |               |                  |    | Thời gian ti     | hi:*    | 45           |                 |                  |   |   | \$ |
| Ghi chú đầu trang:                 |                             |               |         |            |               |                  |    | Ghi chú cuối tra | ng:     |              |                 |                  |   |   |    |
| Ghi chú để thi:                    |                             |               |         |            |               |                  |    |                  |         | 🗸 Đảo câu hi | ôi 🗹 Đả         | io câu trả lời   |   |   |    |
| Cấu trúc chương                    | ı trình môn học             | Chọn th       | nú công | Câu hỏi để | i thi         |                  |    |                  |         |              |                 | <b>H</b>         | + |   | ×  |
| Độ khó                             |                             | Tổng số câu l | hỏi     | Câu đơn và | ıcha:0        | Tổng câu hỏi : 0 |    | Tổr              | ng điểr | n : 0.00     |                 |                  |   |   |    |
| <ul> <li>Cấu trúc chươn</li> </ul> | g trình học môn tin học     |               |         |            | STT 🗆         | Câu hỏi          |    | Ð                | ộ khó   | Điểm         | Loại<br>câu hồi | Đơn vị kiến thức |   |   |    |
| Nhận biết                          |                             | 8             | 0       | 🖌 Trắc ngh | niệm          |                  |    |                  |         |              |                 |                  | 0 | 1 | Û  |
| Thông hiểu                         |                             | 7             | 0       | -          |               |                  |    |                  |         |              |                 |                  |   |   |    |
| Vận dụng                           |                             | 1             | 0       | Irde       | c nghiệm      |                  |    |                  |         |              |                 |                  |   | - | •  |
| Vận dụng cao                       |                             | 1             | •       | 🖌 Tự luận  |               |                  |    |                  |         |              |                 |                  | 0 | 1 | Û  |
| ▲ CHỦ ĐỂ 1. MÁY                    | ( TÍNH VÀ CỘNG ĐỒNG         |               |         |            |               |                  |    |                  |         |              |                 | l l              |   |   | _  |
| Nhận biết                          |                             | 6             | 0       | (rör       | ig)           |                  |    |                  |         |              | _               |                  |   |   |    |
|                                    |                             | Thêm          | nhóm d  | để thi     |               |                  |    |                  |         | ×            |                 |                  |   |   |    |
|                                    |                             |               |         | _          | _             |                  |    |                  |         |              |                 |                  |   |   |    |
|                                    |                             | Tên nh        | óm để t | :hi:* T    | ựluận         |                  |    |                  |         |              |                 |                  |   |   |    |
|                                    |                             |               |         | TT.        |               |                  |    |                  |         |              |                 |                  |   |   |    |
|                                    |                             |               | 5       |            |               |                  |    |                  |         | Ŧ            |                 |                  |   |   |    |
|                                    |                             | I             |         |            |               |                  |    |                  |         |              |                 |                  |   |   |    |
|                                    |                             | 1             |         |            | ưu & Đóng     | Huru & Thêm 🔥 Đố | na |                  |         |              |                 |                  |   |   |    |
|                                    |                             | 1             |         |            |               |                  |    |                  |         |              |                 |                  |   |   |    |
|                                    |                             |               |         |            |               |                  |    |                  |         |              |                 |                  |   |   |    |

### Kết quả như hình sau:

| Mục đích áp dụng*                   | Sử dụng chung               |               | •      | Khối lớp:* Khối 6 - KL06 | •                | Môn học:           | Tin học     |                 |                  |   |   | •        |
|-------------------------------------|-----------------------------|---------------|--------|--------------------------|------------------|--------------------|-------------|-----------------|------------------|---|---|----------|
| Tên để thi:*                        | KIẾM TRA ĐÁNH GIÁ CUỐI KÌ I |               |        |                          |                  | Thời gian thi:     | 45          |                 |                  |   |   | \$       |
| Ghi chú đầu trang:                  |                             |               |        |                          |                  | Ghi chú cuối trang |             |                 |                  |   |   |          |
| Ghi chú để thi:                     |                             |               |        |                          |                  |                    | 🗸 Đảo câu   | hôi 📝 Đ         | ào câu trả lời   |   |   |          |
| Cấu trúc chương                     | trình môn học               | Chọn thi      | i công | Câu hỏi đề thi           |                  |                    |             |                 | <b>•</b>         | + |   | ×        |
| Độ khó                              |                             | Tổng số câu h | ỏi     | Câu đơn và cha : 0       | Tổng câu hỏi : 0 | Tổng               | điểm : 0.00 |                 |                  |   |   |          |
| <ul> <li>Cấu trúc chương</li> </ul> | g trình học môn tin học     |               |        | STT 🗌                    | Câu hồi          | Độ l               | hó Điểm     | Loại<br>câu hồi | Đơn vị kiến thức |   |   |          |
| Nhận biết                           |                             | 8             | 0      | 🖌 Trắc nghiệm            |                  |                    |             |                 |                  | 0 | 1 | Û        |
| Thông hiểu                          |                             | 7             | 0      | Trắc nghiêm              |                  |                    |             |                 |                  |   |   |          |
| Vận dụng                            |                             | 1             | 0      | nuciginen                |                  |                    |             |                 |                  |   | - |          |
| Vận dụng cao                        |                             | 1             | •      | 🖌 Tự luận                |                  |                    |             |                 |                  | 0 | 1 | Û        |
| CHỦ ĐỂ 1. MÁY                       | TÍNH VÀ CỘNG ĐỔNG           |               |        |                          |                  |                    |             |                 |                  |   |   |          |
| Nhận biết                           | Nhận biết 6 📀               |               |        | Tự luận                  |                  |                    |             |                 |                  |   | 1 | <b>İ</b> |
| Thông biểu                          |                             | 5             | •      |                          |                  |                    |             |                 |                  |   |   |          |

# B30: Chọn • dể thêm câu hỏi vào đề thi

| Mục đích áp dụng*                   | Sử dụng chung                         |             | •          | Khối lớp:* | Khối 6 - KLO6    |         | • | Môn          | học:*    | Tin học      |                 |                  |   |   | •  |
|-------------------------------------|---------------------------------------|-------------|------------|------------|------------------|---------|---|--------------|----------|--------------|-----------------|------------------|---|---|----|
| Tên để thi:*                        | KIẾM TRA ĐÁNH GIÁ CUÔI KÌ I           |             |            |            |                  |         |   | Thời gia     | n thi:*  | 45           |                 |                  |   |   | \$ |
| Ghi chú đầu trang:                  |                                       |             |            |            |                  |         |   | Ghi chú cuối | trang:   |              |                 |                  |   |   |    |
| Ghi chú để thi:                     |                                       |             |            |            |                  |         |   |              |          | 🗸 Đảo câu hi | ði √ Đồ         | io câu trả lời   |   |   |    |
| Cấu trúc chương                     | trình môn học                         | Chọn        | thủ công   | Câu hỏi để | i thi            |         |   |              |          |              |                 | <b>H</b>         | • |   | X  |
| Độ khó                              |                                       | Tổng số câu | Câu đơn và | a cha:0    | Tổng câu hỏi : 0 |         | т | ồng điểr     | n : 0.00 |              |                 |                  |   |   |    |
| <ul> <li>Cấu trúc chương</li> </ul> | Cấu trúc chương trình học môn tin học |             |            |            | STT 🗆            | Câu hỏi |   |              | Độ khó   | Điểm         | Loại<br>câu hồi | Đơn vị kiến thức |   |   |    |
| Nhận biết                           |                                       | 8           | 0          | 🖌 Trắc ngh | hiệm             |         |   |              |          |              |                 |                  | 0 | 1 | Û  |
| Thông hiểu                          |                                       | 7           | 0          | Trấc       | c nahiâm         |         |   |              |          |              |                 |                  |   |   |    |
| Vận dụng                            |                                       | 1           | •          | inda       | e ngmem          |         |   |              |          |              |                 |                  |   | - |    |
| Vận dụng cao                        |                                       | 1           | •          | 🖌 Tự luận  |                  |         |   |              |          |              |                 |                  | 0 | 1 | Û  |
| ∡ CHỦ ĐỂ 1. MÁY                     | TÍNH VÀ CỘNG ĐỒNG                     |             |            |            |                  |         |   |              |          |              |                 |                  |   |   |    |
| Nhận biết                           |                                       | 6           | 0          | Tự li      | uận              |         |   |              |          |              |                 |                  |   |   | Û  |

B31: Chọn Nhóm đề thi, Loại câu hỏi, Tổng số câu Thầy cô muốn đưa vào đề thi, Tổng điểm của số câu đó, Lưu & Đóng.

| C Nhập số câu hỏi v | à điểm                            |           |               |             | × |
|---------------------|-----------------------------------|-----------|---------------|-------------|---|
| CT chương trình:    | Cấu trúc chương trình học môn tir | n học     |               |             |   |
| Độ khó:             | Nhận biết                         |           | Hiện có:      | 8           |   |
|                     |                                   |           |               |             |   |
| Phần để thi:*       | Trắc nghiệm                       | •         | Nhóm để thi:* | Trắc nghiệm | * |
|                     |                                   | -         |               |             |   |
| Loại câu hói:*      | Câu trậc nghiệm đơn               | •         |               |             |   |
| Tổng số câu:*       | 8                                 | \$        |               |             |   |
| Tổng điểm:*         | 4                                 | ¢         |               |             |   |
|                     | B                                 | ưu & Đóng | 0 Đóng        |             |   |

B32: Làm lại B30 và B31 với thông hiểu, vận dụng, vận dụng cao (Riêng vận dụng và vận dụng cao thì B31 chọn Nhóm đề thi và Loại câu hỏi là Tự luận)

| 1                                   |                             |                 |             |                   |                      |     |             |           |             |                 |                |              |   |   |    |
|-------------------------------------|-----------------------------|-----------------|-------------|-------------------|----------------------|-----|-------------|-----------|-------------|-----------------|----------------|--------------|---|---|----|
| Mục đích áp dụng*                   | Sử dụng chung               | •               | Khối lớp:*  | Khối 6 - KLO6     |                      | •   | Má          | ôn học:*  | Tin học     |                 |                |              |   |   |    |
| Tên để thi:*                        | KIẾM TRA ĐÁNH GIÁ CUỐI KÌ I |                 |             |                   |                      |     | Thời gi     | ian thi:* | 45          |                 |                |              |   |   | \$ |
| Ghi chú đầu trang:                  |                             |                 |             |                   |                      |     | Ghi chú cuố | ói trang: |             |                 |                |              |   |   |    |
| Ghi chú để thi:                     |                             |                 |             |                   |                      |     |             | G         | / Đảo câu h | ôi 🗸 Đ          | ảo câu trả lời |              |   |   |    |
| Cấu trúc chương t                   | trình môn học               | Chọn thủ công   | Câu hỏi đ   | ề thi             |                      |     |             |           |             |                 |                | \$           |   | • | ×  |
| Độ khó                              | т                           | ổng số câu hỏi  | Câu đơn v   | à cha : 8         | Tổng câu hỏi : 8     |     |             | Tổng điển | n : 4.00    |                 |                |              |   |   |    |
| <ul> <li>Cấu trúc chương</li> </ul> | trình học môn tin học       |                 |             | STT 🗆             | Câu hỏi              |     |             | Độ khó    | Điểm        | Loại<br>câu hỏi | Đơn            | vị kiến thức |   |   |    |
| Thông hiểu                          |                             | 7 O             | 🖌 Trắc ng   | hiệm              |                      |     |             |           |             |                 |                |              | 0 | 1 | Û  |
| Vận dụng                            |                             | 1 0             | Trá         | ic nghiêm         |                      |     |             |           |             |                 |                |              |   | 1 | Ĥ  |
| Vận dụng cao                        |                             | 1 Ο             | -           |                   |                      |     |             |           |             |                 |                |              |   |   | -  |
|                                     |                             |                 |             |                   |                      | _   |             |           |             |                 |                | _            |   |   |    |
|                                     | C Nhập số câu hỏi v         | và điểm         |             |                   |                      |     |             |           |             |                 |                | × .          |   |   |    |
|                                     |                             | (               |             |                   |                      |     |             |           |             |                 |                |              |   |   |    |
|                                     | CI chương trinh:            | Câu trúc chươ   | ing trình h | ọc môn tin học    |                      |     |             |           |             |                 |                |              |   |   |    |
|                                     | Độ khó:                     | Vận dụng        |             |                   | Hiện có              | b:  | 1           |           |             |                 |                |              |   |   |    |
|                                     |                             |                 |             |                   |                      |     |             |           |             |                 |                | - 1          |   |   |    |
|                                     |                             |                 |             |                   |                      |     |             |           |             |                 |                |              |   |   |    |
|                                     | Phần để thi:*               | Tự luận         |             | -                 | Nhóm để thi:         | *   | Tự li       | uận       |             |                 |                | •            |   |   |    |
|                                     |                             |                 |             |                   |                      |     |             |           |             |                 |                | -1           |   |   |    |
|                                     |                             |                 |             |                   | 1                    |     |             |           |             |                 |                |              |   |   |    |
|                                     | Loại câu hồi:*              | Câu hồi tự luận | nđơn        | •                 |                      |     |             |           |             |                 |                | 50           |   |   |    |
|                                     | Τόρα số câu:*               | 1               |             |                   |                      |     |             |           |             |                 |                | - 1          |   |   |    |
|                                     | Tổng số câu:* 1             |                 |             | •                 |                      |     |             |           |             |                 |                | - 1          |   |   |    |
|                                     | Tổng điểm:*                 | 2               |             | \$                |                      |     |             |           |             |                 |                |              |   |   |    |
|                                     |                             |                 |             |                   |                      |     |             |           |             |                 |                | 50           |   |   |    |
|                                     |                             |                 |             |                   | ong () Đóng          |     |             |           |             |                 |                | - 1          |   |   |    |
|                                     |                             |                 |             |                   |                      |     |             |           |             |                 |                | - I          |   |   |    |
|                                     |                             |                 | , _         | oác ki artikké te | rana thu thàn lai-đu | 100 | eit du      | (Vom t    | hâm)        |                 |                | 0.50         |   |   |    |
|                                     |                             |                 |             |                   |                      |     |             |           |             |                 |                |              |   |   |    |

Kết quả sau khi hoàn thành

| Mục đích áp dụng*  | Sử dụng chung               | •              | Khối lớp:* | Khối 6 - KLO6 |                   | • M        | lôn học:*  | Tin học      |                 |                  |   | •  |
|--------------------|-----------------------------|----------------|------------|---------------|-------------------|------------|------------|--------------|-----------------|------------------|---|----|
| Tên để thi:*       | KIẾM TRA ĐÁNH GIÁ CUÕI KÌ I |                |            |               |                   | Thời       | gian thi:* | 45           |                 |                  |   | \$ |
| Ghi chú đầu trang: |                             |                |            |               |                   | Ghi chú cu | iối trang: |              |                 |                  |   |    |
| Ghi chú để thi:    |                             |                |            |               |                   |            |            | 🗸 Đảo câu hả | bi 🗸 Đà         | o câu trả lời    |   |    |
| Cấu trúc chương    | trình môn học               | Chọn thủ công  | Câu hỏi để | i thi         |                   |            |            |              |                 | <b>H</b>         | + | ×  |
| Độ khó             | т                           | ổng số câu hỏi | Câu đơn và | ı cha : 16    | Tổng câu hỏi : 16 |            | Tổng đi    | ểm : 10.00   |                 |                  |   |    |
| Cấu trúc chương    | g trình học môn tin học     |                | s          | STT 🗆         | Câu hỏi           |            | Độ khó     | Điểm         | Loại<br>câu hỏi | Đơn vị kiến thức |   |    |

### B33: Chon Luu

| Cấu trúc chương trình môn học                                                           | Chọn t      | thủ công | Câu hỏi để thi |        |                                                                                                    |          |            |                 |                                         | +           | ×    |
|-----------------------------------------------------------------------------------------|-------------|----------|----------------|--------|----------------------------------------------------------------------------------------------------|----------|------------|-----------------|-----------------------------------------|-------------|------|
| Độ khó                                                                                  | Tổng số câu | hỏi      | Câu đơn và cho | a : 16 | Tổng câu hỏi : 16                                                                                              | Tổng điệ | ểm : 10.00 |                 |                                         |             |      |
| Cấu trúc chương trình học môn tin học                                                   |             |          | . STT          |        | Câu hỏi                                                                                                    | Độ khó   | Điểm       | Loại<br>câu hỏi | Đơn vị kiến thức                        |             |      |
| Thông hiểu                                                                              | 1           | 0        | 12             |        | Nột động xu lý thông tìn r,Xem thêm)<br>Số 5 được mã hóa thành đãy kí hiệu nào?(Xem thêm)                      | al       | 0.50       | ~               | Bài 3. Thông tin trong máy<br>tính      | ۲           | ť    |
| <ul> <li>Bài 2. Xử II thông tin</li> <li>Bài 3. Thông tin trong máy tính</li> </ul>     |             |          | 13             |        | Nếu một bức ảnh được chụp bằng điện thoại di dộng có<br>dung lượng khoảng 2MB thì với dung lượng còn(Xem thêm) | al       | 0.50       | ~               | Bài 3. Thông tin trong máy<br>tính      | ۲           | ť    |
| CHỦ ĐỂ 2. MẠNG MÁY TÍNH VÀ INTERNET<br>Thông hiểu                                       | 1           | 0        | 14             |        | Đâu là ví dụ cho thấy Internet mang lợi lợi ích cho việc học<br>tập?(Xem thêm)                                 | al       | 0.50       | ~               | Bài 5. Internet                         | ۲           | ¢    |
| Bài 4. Mạng máy tính<br>Thông hiểu                                                      | 1           | 0        | 🖌 Tự luận      |        |                                                                                                    |          |            |                 | •                                       | ) /         | Ê    |
| ⊿ Bài 5. Internet                                                                       |             |          | 🖌 Tự luận      |        |                                                                                                    |          |            |                 |                                         | 1           | 1    |
| CHU ĐE 3.TO CHUC LUU TRU, TIM KIEM VA TRAC<br>THÔNG TIN                                 | DOI         |          | 1              |        | Dựa vào hình sau cho biết: a)Xác định dữ liệu là gi? Đâu là<br>vật mang tin? b) Thông tin mang đ(Xem thêm)     | đ        | 2.00       | Ls              | Bài 1. Thông tin và dữ liệu             | ۲           | ť    |
| <ul> <li>Bài 7. Tìm kiếm thông tin trên Internet</li> <li>Bài 8. Thư điện tử</li> </ul> |             |          | 2              |        | Dựa vào hình sau em hãy cho biết tổng dung lượng ổ đĩa E:<br>là bao nhiêu? Dung lượng đã sử dụng là(Xem thêm)  | al       | 1.00       | Ls              | Bài 3. Thông tin trong máy<br>tính      | ۲           | ť    |
|                                                                                         |             |          |                |        |                                                                                                    |          |            | Act<br>Go t     | tivate Window:<br>to Settings to activa | s<br>e Wind | dows |

B34: Check vào đề cần duyệt ✓ → Chọn ✓ để chuyển sang đề xuất duyệt

| 4 | Sở g<br>TÌN | iáo dục<br>H LON | và đào tạo<br>3 AN | C Trường THCS Phước       | c Vĩnh Đông |              | •          | 202         | 4 - 2025 🔹      | H III     | ọc kỳ 1 🔹 🔻     |                    |                    |                | S 🖉 🍦               | 8 🄇 | Vо<br>Tổ | Thị Thi<br>phó ch | ùy<br>iuyên i |
|---|-------------|------------------|--------------------|---------------------------|-------------|--------------|------------|-------------|-----------------|-----------|-----------------|--------------------|--------------------|----------------|---------------------|-----|----------|-------------------|---------------|
| ŵ |             | HÔS              | SƠ ĐIỆN TỬ         | TRƯỜNG HỌC - N            | ihân sự -   | TUYỂN SINH - | THCS       | - DẠY VÀ    | HỌC TRỰC TUYẾN  | - QUẢN L  | ŕ hồ sơ ký số - | Y TẾ HỌC ĐƯỜNG -   | TÀI CHÍNH HỌC VỤ - | BÁO CÁO T      | ÔNG HỢP - HƯỚNG DẫN |     | ÞP Ý     |                   |               |
| N | GÂN         | HÀN              | G ĐỂ THI (         | CÁ NHÂN                   |             |              |            |             |                 |           |                 |                    | Ch                 | uyển sang đề x | uất duyệt           | •   | ×        |                   | ×II           |
|   |             | liên họ          | c* 2024            | - 2025                    |             | •            | lục đích á | p dụng*     | Sử dụng chung   |           | •               | Khối lớp           | Khối 6 - KLO6      |                | •                   |     |          |                   |               |
|   |             | Môn h            | ọc Tin họ          | ic                        |             | •            | Cấu trí    | c để thi    | Tất cả          |           | •               | Trạng thái duyệt   | Tất cả             |                | •                   |     |          |                   |               |
|   | ī           | lên để           | thi                |                           |             |              | Tên ng     | Jười tạo    |                 |           |                 | Trạng thái sử dụng | Tất cả             |                | • 🔍 🗭               |     |          |                   |               |
|   |             | STT              |                    | Tên                       | để thi      |              |            | Thời gian t | hi Tổng câu hỏi | Tổng điểm | Môn học         | : Người t          | tạo Trạng thái du  | yệt Sử dụng    | Loại để thi mẫu     |     |          |                   |               |
|   |             | 1                | KIỂM TRA ĐẢ        | ÁNH GIẢ GIỮA KÌ I         |             |              |            | 45          | 16              | 10        | Tin học - KLO6  | Võ Thị Thủy        | 9                  | $\odot$        | Tạo thủ công        | •   | Ø        | X                 |               |
|   |             | 2                | KIỂM TRA ĐẢ        | ÁNH GIÁ GIỮA KÌ I (KHỔI ( | 6) L2       |              |            | 45          | 16              | 10        | Tin học - KL06  | Võ Thị Thủy        | 0                  | $\odot$        | Tạo thủ công        | •   |          | X                 |               |
|   |             | 3                | KIỂM TRA ĐẢ        | ÁNH GIÁ GIỮA KÌ I (KHỐI ( | 6) L3       |              |            | 45          | 16              | 10        | Tin học - KLO6  | Võ Thị Thủy        | 0                  | $\odot$        | Tạo thủ công        | •   | Ø        | X                 |               |
| E |             | 4                | KIỂM TRA ĐẢ        | ÁNH GIÁ CUỖI KÌ I         |             |              |            | 45          | 10              | 10        | Tin học - KLO6  | Võ Thị Thủy        |                    | $\odot$        | Tạo thủ công        | •   | 2        | ×                 |               |
|   | н 4         | 1                | ► H                | 50 🔻 items per po         | age         |              |            |             |                 |           |                 |                    |                    |                |                     |     | 1 - 4    | of 4 it           | ems           |

### B35: Chọn Có

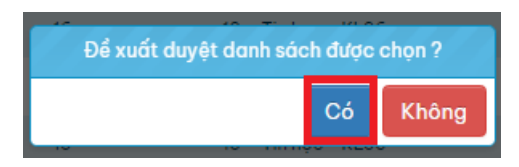

B36: Chọn DẠY HỌC TRỰC TUYẾN →Kiểm tra trực tuyến → Ngân hàng đề thi nhà truòng - THCS

|   | ) sà<br>TÌ | giáo dục<br>NH LON | : và đào<br>IG AN | tạo 🙆 Trường THCS Phước Vĩr         | inh Đông | •                          |           | 2024 - 20                | 25 1                  | • 📅 Но                  | cký1 ▼                                         |                |               |                 | • • (      | V<br>T | o Thị Ti<br>ổ phó c | n <b>uy</b><br>huyên |
|---|------------|--------------------|-------------------|-------------------------------------|----------|----------------------------|-----------|--------------------------|-----------------------|-------------------------|------------------------------------------------|----------------|---------------|-----------------|------------|--------|---------------------|----------------------|
| ŵ |            | HÔ                 | sơ đi             | ỆN TỬ TRƯỜNG HỌC - NHÂI             | N SỰ -   | TUYỂN SINH - TH            | HCS -     | DẠY VÀ HỌC               | TRỰC TUYẾN            | QUẢN LÝ                 | HỔ SƠ KÝ SỐ ₊ Y TẾ HỌC ĐƯỜNG ₊ TÀ              | I CHÍNH HỌC VỤ | - BÁO CÁC     | TỔNG HỢP - HƯỚN | ig dẫn ₊ g | ÓP Ý   |                     |                      |
| N | JÂN        | NHÀN               | IG ĐÌ             | Ê THI CÁ NHÂN                       |          |                            |           | Xây dựng                 | bài giảng             | >                       | Cấu trúc để thi cá nhân - THCS                 |                | C             |                 | +          | ×      |                     | ×I                   |
|   |            | Niên hợ            | ọc*               | 2024 - 2025                         |          | <ul> <li>Mục đi</li> </ul> | ích áp d  | Ôn luyện                 |                       |                         | Cấu trúc để thi nhà trường - THCS              | i - KL06       |               | •               |            |        |                     |                      |
|   |            | Môn h              | ıọc               | Tin học                             |          | • Cá                       | íu trúc ć | Dạy học ti               | rực tuyến             |                         | Ngân hàng để thi cá nhân - THCS                | à              |               | •               |            |        |                     |                      |
|   |            | Tên để             | thi               |                                     |          | т                          | ên ngườ   | Họp trực t               | tuyến                 |                         | Ngân hàng để thi nhà trường - THCS             | à              |               | • •             | <b>+</b>   |        |                     |                      |
| C |            | STT                |                   | Tên để t                            | thi      |                            | 1         | Kiểm tra t<br>xem dữ liệ | rực tuyến (Di<br>iu ) | lùng để <sub>&gt;</sub> | Quản lý lịch thị - THCS                        | Trạng thá      | iduyệt Sử dụn | g Loại để thi m | bu         |        |                     |                      |
|   |            | 1                  | ĸiể               | 1 TRA ĐÁNH GIẢ GIỮA KÌ I            |          |                            |           | Kiểm tra t               | rực tuyến             |                         |                                                | 0              | $\odot$       | Tạo thủ công    |            |        | X                   |                      |
|   |            | 2                  | KIểM              | 1 TRA ĐÁNH GIÁ GIỮA KÌ I (KHỐI 6) L | 2        |                            |           | 45                       | 16                    | 10                      | Quản lý coi thi - THCS                         | 0              | $\odot$       | Tạo thủ công    | •          |        | X                   |                      |
|   |            | з                  | KIẾM              | 1 TRA ĐÁNH GIÁ GIỮA KÌ I (KHỐI 6) L | .3       |                            |           | 45                       | 16                    | 10                      | Chấm bài thi THCS                              | 0              | $\odot$       | Tạo thủ công    | •          |        | X                   |                      |
| C |            | 4                  | KIểM              | 1 TRA ĐÁNH GIÁ CUÕI KÌ I            |          |                            |           | 45                       | 10                    | 10                      | Báo cáo học sinh kiểm tra trực tuyến<br>- THCS | C              | $\odot$       | Tạo thủ công    | •          |        | X                   |                      |
|   | •          | ∢ 1                | ×                 | H 50 T items per page               |          |                            |           |                          |                       |                         |                                                |                |               |                 |            | 1 -    | 4 of 4 i            | tems                 |

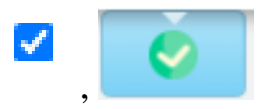

# B37: Chọn Khối lớp, Môn học,

|          | Sở giáo<br>TINH L | dục và đào tạo<br>ONG AN | Trường THCS P          | hước Vĩnh Đông |              | •      | 2024 - 2025    | •            | 📅 Học kỳ 1   | •                       |            |              |                  |         | 🖾 🌲 🖨               | Võ Thị           |
|----------|-------------------|--------------------------|------------------------|----------------|--------------|--------|----------------|--------------|--------------|-------------------------|------------|--------------|------------------|---------|---------------------|------------------|
| <b>n</b> | Q F               | IỔ SƠ ĐIỆN TỪ            | Ý TRƯỜNG HỌC -         | NHÂN SỰ -      | TUYỂN SINH - | THCS - | DẠY VÀ HỌC TRỰ | C TUYẾN -    | QUẢN LÝ HỔ S | ơ ký số 🗸 🕐 tế học đười | NG - TÀI   | CHÍNH HỌC VI | J - BÁO CÁO T    | ÔNG HỢP | - HƯỚNG DẫN - GÓP Y |                  |
| NG       | ÂN H              | ÀNG ĐỂ TH                | I NHÀ TRƯỜNG           |                |              |        |                |              |              |                         |            |              | _                | Duyệt   | 8                   |                  |
|          |                   | Niên học*                | 2024 - 2025            |                |              | *      | Khố            | lớp Khối đ   | - KL06       |                         |            |              | Môn học Tin h    | фс      |                     | *                |
|          | C                 | íu trúc câu hồi          | Tất cả                 |                |              | •      | Trạng thái d   | iyệt Tất cả  |              |                         | •          | Trạng thá    | i sử dụng Tất d  | câ      |                     | •                |
|          |                   | Ten để thi               |                        |                |              |        | Tên người      | tạo          |              |                         |            |              | <b>Q</b>         |         |                     |                  |
|          | ST                | т                        |                        | Tên để thi     |              |        | Thời gian thi  | Tổng câu hỏi | Tổng điểm    | Môn học                 | Ng         | ười tạo      | Trạng thái duyệt | Sử dụng | Loại để thi mẫu     |                  |
|          | - 1               | KIỂM TRA                 | ĐÁNH GIÁ CUỐI KÌ I     |                |              |        | 45             | 10           | 10           | Tin học - KLO6          | Vô Thị Thủ | iy           | Ŀ                | $\odot$ | Tạo thủ công        | •                |
|          | 2                 | KIỂM TRA                 | ĐÁNH GIẢ GIỮA KÌ I (KI | HốI 6) L3      |              |        | 45             | 16           | 10           | Tin học - KLO6          | Võ Thị Thủ | iy           | 0                | $\odot$ | Tạo thủ công        | •                |
|          | 3                 | KIỂM TRA                 | ĐÁNH GIẢ GIỮA KÌ I (KI | HốI 6) L2      |              |        | 45             | 16           | 10           | Tin học - KLO6          | Võ Thị Thủ | iy           | 9                | $\odot$ | Tạo thủ công        | •                |
|          | 4                 | KIỂM TRA                 | ĐÁNH GIÁ GIỮA KÌ I     |                |              |        | 45             | 16           | 10           | Tin học - KLO6          | Vô Thị Thủ | iy           | 0                | $\odot$ | Tạo thủ công        | •                |
| н        | •                 | 1 <b>F</b> H             | 50 v items p           | er page        |              |        |                |              |              |                         |            |              |                  |         |                     | 1 - 4 of 4 items |

### B38: Chọn Có

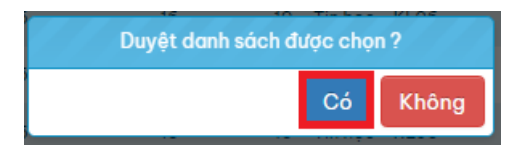

# B39: Chọn DẠY HỌC TRỰC TUYẾN →Kiểm tra trực tuyến → Quản lý lịch thi - THCS

|          | Sở g<br>TIN | iáo dục và đào t<br>H LONG AN | ° (    | Trường THCS PI       | hước Vĩnh Đông |              | •      | 2024 - 2025                        | •         | 🛱 н                 | pcký1 ▼                                        |            |                |            | S 🔶 🖸            | <b>•</b> •   | /ō Thị T |
|----------|-------------|-------------------------------|--------|----------------------|----------------|--------------|--------|------------------------------------|-----------|---------------------|------------------------------------------------|------------|----------------|------------|------------------|--------------|----------|
| <b>n</b> |             | HỔ SƠ ĐIỆI                    |        | TRƯỜNG HỌC 🗸         | NHÂN SỰ -      | TUYỂN SINH - | THCS - | DẠY VÀ HỌC TRỰC 1                  | TUYÉN -   | QUẢN LÝ             | HỔ SƠ KÝ SỐ - Y TẾ HỌC ĐƯỜNG - TÀI CH          | IÍNH HỌC \ | /Ų → BÁO CÁ    | D TỔNG HỢP | - HƯỚNG DẪN - GÓ | ΡÝ           |          |
| NG       | ÂN          | HÀNG ĐỀ                       | THIN   | HÀ TRƯỜNG            |                |              |        | Xây dựng bài giả                   | ing       |                     | Cấu trúc để thi cá nhân - THCS                 |            |                | 0          | 8                | •            | ×ī       |
|          |             | Niên h                        | pc*    | 2024 - 2025          |                |              | •      | Ôn luyện                           |           |                     | Cấu trúc để thi nhà trường - THCS              |            | Môn học T      | n học      |                  |              | •        |
|          |             | Cấu trúc câu                  | hỏi    | Tất cả               |                |              | •      | Dạy học trực tuy                   | rến       |                     | Ngân hàng để thi cá nhân - THCS                | Trạng th   | ái sử dụng 🛛 T | ít cả      |                  |              | •        |
|          |             | Tên đế                        | thi    |                      |                |              |        | Họp trực tuyến                     |           |                     | Ngân hàng đề thi nhà trường - THCS             |            |                | ۹ 🗭        |                  |              |          |
| C        | ו           | STT                           |        |                      | Tên để thi     |              |        | Kiểm tra trực tuy<br>xem dữ liệu ) | rến (Dùng | ∣để <sub>&gt;</sub> | Quản lý lịch thị - THCS                        | tạo        | Trạng thái du  | ệt Sử dụng | Loại để thi mẫu  |              |          |
| C        | ]           | 1 KIỂM T                      | RA ĐÁN | IH GIÁ CUỖI KÌ I     |                |              |        | Kiểm tra trực tuy                  | rến       | $\rightarrow$       |                                                |            | 9              | $\odot$    | Tạo thủ công     | $\bigcirc$   |          |
| C        | ]           | 2 KIểM T                      | RA ĐÁN | IH GIÁ GIỮA KÌ I (KH | IÓI 6) L3      |              |        | 45                                 |           | 16                  | Quản lý coi thi - THCS                         |            | 0              | $\odot$    | Tạo thủ công     | •            |          |
| C        | ]           | 3 KIẾM 1                      | RA ĐÁN | IH GIÁ GIỮA KÌ I (KH | IŐI 6) L2      |              |        | 45                                 |           | 16                  | Chấm bài thi THCS                              |            | 0              | $\odot$    | Tạo thủ công     |              |          |
| C        | ]           | 4 KIỂM T                      | RA ĐÁN | IH GIÁ GIỮA KÌ I     |                |              |        | 45                                 |           | 16                  | Báo cáo học sinh kiểm tra trực tuyến<br>- THCS |            | 0              | $\odot$    | Tạo thủ công     | ٠            |          |
| F        | •           | 1 🖂                           |        | 50 🔻 items pe        | r page         |              |        |                                    |           |                     |                                                |            |                |            |                  | 1 - 4 of 4 i | items    |

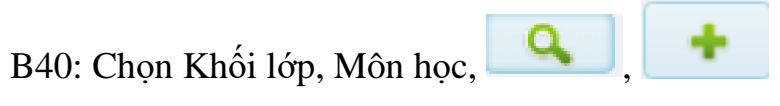

| Sò gi<br>TÌNI | áo dục và đả<br>1 LONG AN | o tạo 🙆 Trường THCS P | hước Vĩnh Đông | •                | 2024 - 2025                  | • 6         | 🛉 Học kỳ 1 🛛 🔻    |                                  |                      |               |                 | ∠ ↓                           | e 🌒      | Tổ phó chuyệ |  |
|---------------|---------------------------|-----------------------|----------------|------------------|------------------------------|-------------|-------------------|----------------------------------|----------------------|---------------|-----------------|-------------------------------|----------|--------------|--|
| <b>≙</b> Q    | HỔ SƠ Đ                   | IỆN TỬ TRƯỜNG HỌC 🗸   | NHÂN SỰ 🗸      | TUYỂN SINH - THC | S - DẠY VÀ HỌC TRỰC          | TUYÉN - QUÁ | ẢN LÝ HỔ SƠ KÝ SỐ | <ul> <li>Y TẾ HỌC ĐƯỜ</li> </ul> | NG - TÀI CHÍNH       | IHỌC VŲ - BÁ  | ÀO CÁO TỔNG HỢP | <ul> <li>HƯỚNG Dẫi</li> </ul> | N - GÓI  | γý           |  |
| QUÅN          | LÝ LỊCH                   | тні                   |                |                  |                              |             |                   |                                  |                      |               |                 |                               | +        | ×            |  |
| ĸ             | hối lớp                   | Khối 6 - KLO6         | Môn học        | Tin học - Khối đ | 🔻 Phòng thi                  |             |                   |                                  | Tên lịch thi         | i             |                 | _                             |          |              |  |
| Gić           | io viên                   |                       | Trạng thái để  | fát câ           | <ul> <li>Ngày thi</li> </ul> | 01/11/2024  | · 30/11/2         | 024                              | Loại bài kiểm tra    | Tất cả        | •               |                               | <b>Q</b> | <b>(</b>     |  |
| C             | э втт                     | Tên lịch thi          |                | Giáo viên ra để  | Ngày ra để                   | Ngày thi 🔻  | Phòng thi         | TG bất<br>đầu ▼                  | TG làm<br>bài (phút) | Trạng thái để | Số câu<br>hồi   | Số thí<br>sinh                |          |              |  |

B41: Chọn Tên lịch thi, Khối lớp, Môn học, Mục đích sủ dụng, Đề thi mẫu, Ngày thi, Giờ bắt đầu, Thời gian, Gõ tên GV coi thi, Gõ tên GV chấm thi.

| Thêm mới lịc | ch thi        |              |                            |                          |                            |        |                           |                                |                |               |                                       |            |
|--------------|---------------|--------------|----------------------------|--------------------------|----------------------------|--------|---------------------------|--------------------------------|----------------|---------------|---------------------------------------|------------|
| Tên          | n lịch thi*   | KIẾM TRA     | ĐÁNH GIÁ CUỐI KÌ I         | Khối lớp*                | Khối 6 - KL06              | •      | Môn học*                  | Tin học - Khối 6               |                |               |                                       |            |
| Mục đích s   | sử dụng*      | Sử dụng ci   | hung 🔻                     | 🔵 Để thi mẫu             | KIẾM TRA ĐÁNH GIÁ CU       |        | O Cấu trúc                | Chọn                           |                | Ψ.            |                                       |            |
| N            | √gày thi*     | 12/11/2024   | 4                          | Giờ bất đầu*             | 19:00                      | O      | Thời gian làm bài (phút)* | 45                             |                | ÷.            |                                       |            |
| Tên p        | bhòng thi     |              |                            | Loại bài kiểm tra*       | Kiểm tra cuối kỳ           | •      |                           | Phải làm bài tối thiểu 0       | 🛔 (phút) trước | c khi nộp bài | 🗸 Học sinh vào thi cùng giờ 📃 Giám số | át bài thi |
| Phân công gi | iáo viên      | Danh sách th | ní sinh                    |                          |                            |        |                           |                                |                |               |                                       |            |
| 🔝 Thêm       | giáo viên hiệ | n tại        | * Để                       | chỉnh sửa ngày thi, g    | iờ bắt đầu và thời gian là | àm bài | i, cần xóa hết danh sác   | h giáo viên coi thi, giáo viên | chấm thi và th | í sinh thi    |                                       |            |
| Giáo viên c  | oi thi*       | Nhập         | ít nhất 3 ký tự để tìm kiê | ím giáo viên             |                            |        |                           |                                |                |               |                                       |            |
| STT          | Mã nh         | ân sự        |                            |                          |                            | Họ têr | n                         |                                |                | Ngày sinh     | Tổ chuyên môn                         |            |
| 1 0          | 0801880139    | 96           | Vô Thị Thủy                |                          |                            |        |                           |                                |                | 09/11/1988    | TOÁN-TIN HỌC-GIÁO DỤC THỂ<br>CHẤT     | ×          |
|              |               |              |                            |                          |                            |        |                           |                                |                |               |                                       |            |
|              |               |              |                            |                          |                            |        |                           |                                |                |               |                                       |            |
| Giáo viên c  | :hám điểm t   | hi*          | Nhập ít nhất 3 ký          | tự để tìm kiếm giáo viên |                            |        | ×                         |                                |                |               |                                       |            |
| STT          | Mâ nh         | ân sự        |                            |                          |                            | Họ têr | n                         |                                |                | Ngày sinh     | Tổ chuyên môn                         |            |
| 1 0          | 0801880139    | 96           | Võ Thị Thủy                |                          |                            |        |                           |                                |                | 09/11/1988    | TOÁN-TIN HỌC-GIÁO DỤC THỂ<br>CHẤT     | ×          |
|              |               |              |                            |                          |                            |        |                           |                                |                |               |                                       |            |

# B42: Chọn Danh sách thí sinh,

| iem mor ijch thi                                                                                                    |                             |                    |                      |   |                           |             |                   |                          |                |                      | <u>^</u>       |  |  |
|----------------------------------------------------------------------------------------------------|-----------------------------|--------------------|----------------------|---|---------------------------|-------------|-------------------|--------------------------|----------------|----------------------|----------------|--|--|
| Tên lịch thi*                                                                                                    | KIẾM TRA ĐÁNH GIÁ CUỐI KÌ I | Khối lớp*          | Khối 6 - KL06        | • | Môn học*                  | Tin học - K | hối 6             |                          | •              |                      |                |  |  |
| Mục đích sử dụng*                                                                                                    | Sử dụng chung 🔻             | 🔵 Để thi mẫu       | KIẾM TRA ĐÁNH GIÁ CU | • | 🔵 Cấu trúc                | Chọn        |                   |                          | *              |                      |                |  |  |
| Ngày thi*                                                                                                    | 12/11/2024                  | Giờ bất đầu*       | 19:00                | 0 | Thời gian làm bài (phút)* | 45          |                   |                          | ÷              |                      |                |  |  |
| Tên phòng thi                                                                                                    |                             | Loại bài kiểm tra* | Kiểm tra cuối kỳ     | • |                           | 📃 Phải làm  | bài tối thiểu 0 🌲 | (phút) trước khi nộp bải | 🗸 Học sinh vào | o thi cùng giờ 📃 Gia | ım sát bài thi |  |  |
| Phân công giáo viên Danh sách thí sinh<br>* Để chỉnh sửa ngày thi, giờ bắt đầu và thời gian làm bài, cấn xóa hết danh sách giáo viên coi thi, giáo viên chấm thi và thí sinh thi |                             |                    |                      |   |                           |             |                   |                          |                |                      |                |  |  |
| De chini suu nguj                                                                                                    |                             |                    |                      |   |                           |             |                   |                          |                |                      |                |  |  |

-Lưu

STT STT

÷

B43: Chọn lớp học,

| Chon   | thí sir          | ah                          |                         |             |                                                          |                                                         |                             | ×                            |
|--------|------------------|-----------------------------|-------------------------|-------------|----------------------------------------------------------|---------------------------------------------------------|-----------------------------|------------------------------|
| Olion  | cill Sil         |                             |                         |             |                                                          |                                                         |                             | <u> </u>                     |
|        |                  | Khối lớp*                   | Khối 6 - KLO6 🔻         | Lớp học*    | 6a1 × 6a2 ×                                              | ×                                                       |                             |                              |
|        |                  | Mā học sinh                 |                         | Họ tên      |                                                          |                                                         | ۹. 🗭                        |                              |
|        | STT              | Mā                          | học sinh                | Tên lớp     | Họ đệm                                                   |                                                         | Tên                         | Ngày sinh                    |
|        | 1                | 08031                       | 13004506                | 6a1         | Nguyễn Khánh                                             |                                                         | An                          | 16/05/2013                   |
|        | 2                | 0802                        | 13001627                | 601         | Vô Chí                                                   |                                                         | Dàng                        | 03/07/2013                   |
|        | з                | 0802                        | 13010558                | 6a1         | Võ Thành                                                 |                                                         | Danh                        | 26/04/2013                   |
|        | 4                | 0802                        | 13001709                | 6a1         | Phan Lâm Bảo                                             |                                                         | Duy                         | 18/01/2013                   |
|        | 5                | 0803                        | 13002117                | 6a1         | Đặng Hồng                                                |                                                         | Hiếu                        | 02/06/2013                   |
|        | б                | 08031                       | 13004022                | 6a1         | Tô Phạm Quỳnh                                            |                                                         | Hương                       | 24/02/2013                   |
|        | 7                | 0802                        | 13013228                | 6a1         | Nauvễn Minh                                              |                                                         | Kha                         | 28/03/2013                   |
|        | 8                | 0802                        | 13008707                | 601         | Vô Phạn Thành                                            |                                                         | Nam                         | 30/04/2013                   |
|        | 0                | 0002                        | 10000101                | 6-1         | D/i Thi Mire                                             |                                                         | Non                         | 10/10/0010                   |
|        | 9                | 0803                        | 13004895                | odi         | Bui ini kim                                              |                                                         | Ngan                        | 12/12/2013                   |
|        | 10               | 0802                        | 13003245                | 001         | volan                                                    |                                                         | Phat                        | 10/02/2013                   |
|        | 11               | 0802                        | 13008294                | 6a1         | Phạm Đảng                                                |                                                         | Quang                       | 23/06/2013                   |
|        | 12               | 0803                        | 13008708                | 6a1         | Nguyễn Thị Ngọc                                          |                                                         | Quỳnh                       | 20/05/2013                   |
|        | 13               | 0803                        | 13000700                | 601         | Đặng Hoàng Minh                                          |                                                         | Thư                         | 16/04/2013                   |
| H      | •                | н                           | 99 🔹 items per pa       | ige         |                                                          |                                                         |                             | 1 - 90 of 90 items           |
|        |                  |                             |                         |             |                                                          |                                                         |                             | Activate windows             |
|        |                  |                             |                         |             |                                                          | ing                                                     |                             | Go to Settings to activat    |
| B4     | 4: (             | Chọn                        |                         |             |                                                          |                                                         |                             |                              |
| Phân c | :ông giá         | o viên 🛛 Danh sách          | thí sinh                |             |                                                          |                                                         |                             |                              |
| * Để   | chinh e          | ủa paày thị giả h           | ắt đầu và thời gian làm | hài cần váo | hất danh sách niáo viên coi thị, niáo viên chấm thị và t | hí sinh thi                                             |                             |                              |
|        |                  | uu nguy un, gio u           |                         |             | net dam sich glub vien cor an, glub vien chain an va a   |                                                         |                             | <b>T</b>                     |
|        | <b>STT</b><br>39 | Mā thí sinh<br>080313013230 | <b>Lớp</b><br>6α1       | Nguyễn Thị  | Họ đệm<br>Thanh                                          | Tên         Ngày sinh           Ngàn         31/07/2013 | Trường THCS Phước Vĩnh Đông | Trường                       |
|        | 40               | 080213003241                | 6a1                     | Phan Thanh  |                                                          | Phú 27/11/2013                                          | Trường THCS Phước Vĩnh Đông |                              |
| 0      | 41               | 080213001723                | 6a1                     | Nguyễn Min  | 1                                                        | Quân 27/06/2013                                         | Trường THCS Phước Vĩnh Đông |                              |
|        | 42               | 080313008034                | 6a1                     | Nguyễn Thị  | Phương                                                   | Thảo 11/12/2013                                         | Trường THCS Phước Vĩnh Đông |                              |
|        | 43               | 080313004889                | 6a1                     | Phạm Ngọc   | Bich                                                     | Tràm 16/05/2013                                         | Trường THCS Phước Vĩnh Đông |                              |
|        | 44               | 080313010878                | 6a1                     | Trương Tha  | h                                                        | Tuyển 28/06/2013                                        | Trường THCS Phước Vĩnh Đông |                              |
|        | 45               | 080212013013                | 6a1                     | Đặng Phước  |                                                          | Nghĩa 08/11/2012                                        | Trường THCS Phước Vĩnh Đông |                              |
|        | 46               | 080213004008                | 6a2                     | Trần Minh   |                                                          | An 29/01/2013                                           | Trường THCS Phước Vĩnh Đông |                              |
|        | 47               | 080313012489                | 6α2                     | Nguyễn Phu  | ơng Quỳnh                                                | Anh 19/10/2013                                          | Trường THCS Phước Vĩnh Đông |                              |
|        | 48               | 080213015070                | 6a2                     | Vân Đặng T  | hành                                                     | Danh 22/08/2013                                         | Trường THCS Phước Vĩnh Đông |                              |
|        | 49               | 080213010028                | 6a2                     | Nguyễn Tha  | nh Thành                                                 | Đạt 01/09/2013                                          | Trường THCS Phước Vĩnh Đông |                              |
|        | 30               | 2                           | 50 Titems per page      | Nguyên Ngo  | u Fill                                                   | nuong 14/02/2013                                        | Truong THUS Phước Vinh Đông | 1 - 50 of 90 items           |
| لگ     |                  | 4 F M                       | nons per page           |             |                                                          |                                                         | Activa                      | ate Windows                  |
|        |                  |                             |                         |             | (Hunn) (Ober                                             | g                                                       | Go to S                     | ettings to activate Windows. |

B45: Chọn DẠY HỌC TRỰC TUYẾN →Kiểm tra trực tuyến → Quản lý coi thi - THCS

|    | Sở giáo c<br>TINH LO | lục và đào<br>DNG AN | tọo 🙆 Trường THCS Phước Vĩnh Đ             | Dông 🔹                  | 2024 - 2025                         | • 🖻 H                                 | iọc kỳ 1 🔻                                                          |                   |               | ⊻ •            | e 🌔       | Vô Thị Thủy<br>Tổ phó chuyên mô |
|----|----------------------|----------------------|--------------------------------------------|-------------------------|-------------------------------------|---------------------------------------|---------------------------------------------------------------------|-------------------|---------------|----------------|-----------|---------------------------------|
| ŵ  |                      | ର୍ତ SƠ ĐI            | ỆN TỬ TRƯỜNG HỌC - NHÂN S                  | ự - TUYỂN SINH - THCS - | DẠY VÀ HỌC TRỰC T                   | ruyến - Quản L                        | Ý HỔ SƠ KÝ SỐ + Υ ΤẾ HỌC ĐƯỜNG + TÀI C                              | HÍNH HỌC VŲ - BÁC | CÁO TỔNG HỢP  | - HƯỚNG DẪN    | I - GÓP Ý |                                 |
| QL | JÅN LÝ               | LICH                 | тні                                        |                         | Xây dựng bài giả                    | ing >                                 | Cấu trúc để thi cá nhân - THCS                                      |                   |               |                | + X       |                                 |
|    | Khối                 | lớp                  | Khối 6 - KL06 🔹 M                          | ôn học Tin học - Khối ố | Ôn luyện                            |                                       | Cấu trúc để thi nhà trường - THCS                                   | i thi             |               |                |           |                                 |
|    | Giáo v               | /iên                 | Trạng t                                    | thái để Tất cả          | Dạy học trực tuy                    | ến >                                  | Ngân hàng để thi cá nhân - THCS                                     | tra Tất cả        | •             |                | ۹ (       |                                 |
|    |                      | STT                  | Tên lịch thi                               | Giáo viên ra để         | Họp trực tuyến<br>Kiểm tra trực tuy | ><br>·én (Dùna để                     | Ngân hàng để thi nhà trường - THCS                                  | Trạng thái để     | Số câu<br>hỏi | Số thí<br>sinh |           |                                 |
| •  | 2                    | 1                    | KIỂM TRA ĐÁNH GIÁ CUỐI KÌ I                | Vô Thị Thủy             | xem dữ liệu )                       | · · · · · · · · · · · · · · · · · · · | Quản lý lịch thi - THCS                                             | Chưa kích hoạt    | 10            | 90             |           | × ×                             |
| ,  |                      | 2                    | KIEMR TRA ĐÁNH GIÁ GIỮA KÌ (KHÓI<br>6)     | Võ Thị Thúy             | 10/11/2024                          | 10/11/2024                            | Quản lý coi thi - THCS                                              | Đã kết thúc       | 16            | 4              | •         | × ×                             |
| ,  |                      | з                    | KIỂM TRA ĐÁNH GIÁ GIỮA KÌ I (KHỐI<br>6) L3 | Võ Thị Thúy             | 09/11/2024                          | 10/11/2024                            | Chấm bài thi THCS<br>Báo cáo học sinh kiểm tra trực tuyến<br>- THCS | Đã kết thúc       | 16            | 8              | •         | × ×                             |
| ,  |                      | 4                    | KIỂM TRA ĐÁNH GIÁ GIỮA HỌC KÌ I            | Vô Thị Thủy             | 02/11/2024                          | 03/11/2024                            | 16:00 45                                                            | Đã kết thúc       | 16            | <u>16</u>      |           | × ×                             |

# B46: Chọn VÀO COI THI

| GIỜ THI 19:0 | ⊙ KIẾ                | MTR        | A ĐÁ                         | ΝΗ GIÁ CUỐΙ ΚÌ Ι | (Khối 6)    | (Tin học      |
|--------------|----------------------|------------|------------------------------|------------------|-------------|---------------|
| Giáo viên    | coi thi : \          | /õ Thị T   | 'núy                         |                  | (12/11/20   | 124 - 45 phút |
| Θ            | 05<br><sub>Giờ</sub> | 01<br>Phút | <b>40</b><br><sub>Giây</sub> |                  | VÀO COI THI | Ð             |

B47: Đến giờ thi của HS thì Thầy Cô vào sớm 5 phút, Đúng giờ thi Thầy Cô chọn Kích hoạt lịch thi (Khi đó HS mới vào thi được).

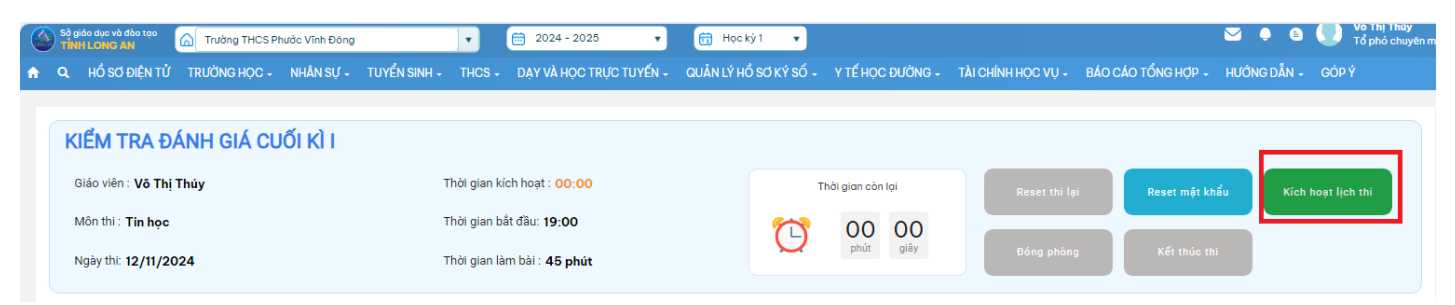

B48: Sau khi HS thi xong thì Thầy Cô vào Chấm điểm tự luận để chấm điểm tự luận của HS. Riêng phần trắc nghiệm thì hệ thống đã chấm sẵn

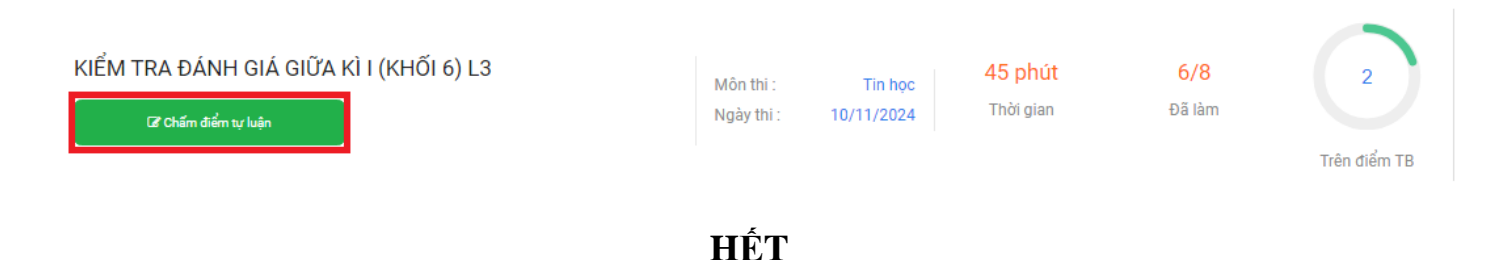